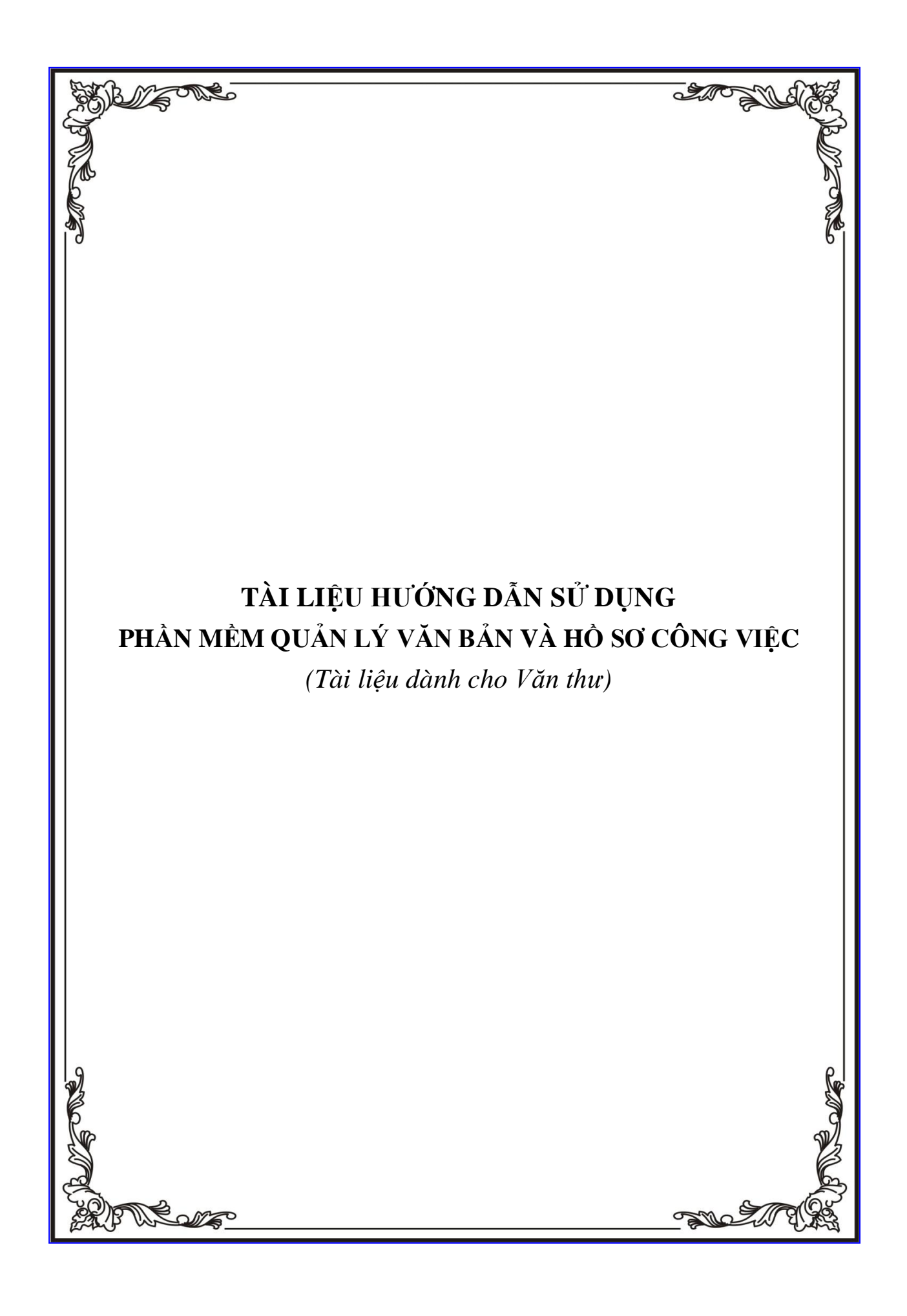

# MỤC LỤC

| PHÀN I - GIỚI THIỆU                     | 3   |
|-----------------------------------------|-----|
| I. CƠ SỞ PHÁP LÝ                        | 3   |
| II. GIỚI THIỆU CHUNG                    | 3   |
| III. GIAO DIỆN CHUNG CỦA CHƯƠNG TRÌNH   | 4   |
| 1. Đăng nhập                            | 4   |
| 2. Các phần chính của màn hình làm việc | 5   |
| 3. Đổi mật khẩu                         | 6   |
| 4. Chú thích các nút lệnh sử dụng       | 7   |
| PHÀN II - TRANG CHỦ                     | 8   |
| PHÀN III – DANH MỤC                     | 9   |
| I. Bao gồm:                             | 9   |
| II. Cách tạo một số danh mục            | .11 |
| 1. Sổ văn bản                           | .11 |
| 2. Loại văn bản                         | .12 |
| 3. Danh sách cơ quan ngoài              | .13 |
| 4. Danh sách đơn vị nội bộ cấp I        | .15 |
| 5. Cập nhật danh sách mẫu văn bản       | .16 |
| PHẦN ĪV – VĂN BẢN ĐẾN                   | .19 |
| I. Bao gồm:                             | .19 |
| II. Các chức năng chính                 | .20 |
| 1. Vào sổ văn bản                       | .20 |
| 1.1. Vào sổ văn bản đến thông thường    | .20 |
| 1.2. Vào sổ văn bản đến nội bộ          | .24 |
| 1.3. Vào sổ văn bản từ hòm thư công     | .26 |
| 1.4. Hiệu chỉnh                         | .27 |
| 1.5. Xóa                                | .28 |
| 2. Báo cáo và in sổ                     | .29 |
| 3. Tra cứu văn bản                      | .31 |
| 4. Tra cứu dữ liệu các năm              | .35 |
| PHẦN V – VĂN BẢN ĐI                     | .35 |
| I. Bao gồm:                             | .35 |
| II. Các chức năng chính                 | .36 |
| 1. Vào sổ văn bản                       | .36 |
| 2. Báo cáo và in sổ                     | .39 |
| 3. Tra cứu văn bản đi                   | .41 |
| PHÂN VI – THÔNG TIN TÔNG HỢP            | .44 |

# PHẦN I - GIỚI THIỆU

# I. CƠ SỞ PHÁP LÝ

Cơ sở pháp lý để xây dựng phần mềm Quản lý văn bản và Điều hành tác nghiệp (QLVB&ĐHTN):

- Nghị định của Chính phủ số 110/2004/NĐ-CP ngày 08 tháng 04 năm 2004 về công tác văn thư.
- Quy chế làm việc của Chính phủ, ban hành kèm theo nghị định số 23/2003/NĐ-CP, ngày 12 tháng 3 năm 2003 của Chính phủ.
- Thông tư liên tịch số 55/2005/TTLT-BNV-VPCP của Bộ Nội vụ và Văn phòng Chính phủ, về việc hướng dẫn về thể thức và kỹ thuật trình bày văn bản quy phạm pháp luật, văn bản hành chính và bản sao văn bản.
- Quyết định số 19/2008/QĐ-BTTTT của Bộ Thông tin và Truyền thông ngày 09 tháng 04 năm 2008 ban hành "Quy định áp dụng tiêu chuẩn chuẩn về ứng dụng công nghệ thông tin trong cơ quan nhà nước"
- Công văn số 1654/BTTTT-ƯDCNTT của Bộ Thông tin và truyền thông, ngày 27 tháng 05 năm 2008 về việc Hướng dẫn các yêu cầu cơ bản về chức năng, tính năng kỹ thuật cho các dự án dùng chung theo Quyết định số 43/2008/QĐ-Thủ tướng
- Công văn số 139/VTLTNN-TTTH của Cục Văn thư và Lưu trữ nhà nước, ngày 14 tháng 03 năm 2009 về việc Hướng dẫn quản lý văn bản đi, văn bản đến và lập hồ sơ trong môi trường mạng.
- Chỉ thị số 15CT/TTg về việc tăng cường sử dụng văn bản điện tử trong hoạt động của cơ quan Nhà nước.

# II. GIỚI THIỆU CHUNG

Phần mềm QLVB&ĐHTN được xây dựng trên nền công nghệ Lotus Note.

Phần mềm QLVB&ĐHTN được xây dựng với mục đích phục vụ và quản lý có hiệu quả các quy trình điều hành công việc, hoạt động tác nghiệp, xử lý, khai thác, trao đổi thông tin tại các cơ quan hành chính. Các quy trình hoạt động sẽ được quản lý và thực hiện thông qua các qui trình xử lý và trao đổi thông tin trên mạng.

Phần mềm QLVB&ĐHTN có nhiệm vụ hỗ trợ toàn diện công tác điều hành của lãnh đạo, các hoạt động tác nghiệp của cán bộ, chuyên viên trong cơ quan và tại các cơ quan đơn vị các cấp thông qua việc quản lý và theo dõi các VB đi và đến; xử lý VB, giải quyết công việc thông qua HSCV của lãnh đạo, cán bộ, chuyên viên tại các cơ quan; các trao đổi thông tin nội bộ, trao đổi thông tin với các cơ quan, tổ chức, cá nhân trong và ngoài cơ quan.

Tại mỗi cơ quan, Phần mềm QLVB&ĐHTN bao gồm các chức năng chính sau:

• Chức năng quản lý các VB đi/đến, thực hiện gửi và nhận VB với các cơ quan, tổ chức, cá nhân bên ngoài thông qua đường mạng.

- Chức năng tạo lập, quản lý, lưu trữ, luân chuyển xử lý văn bản và hồ sơ công việc của cơ quan thông qua mạng LAN.
- Chức năng giải quyết và theo dõi tiến độ giải quyết công việc, vụ việc trên mạng thông qua HSCV
- Chức năng theo dõi, kiểm tra, đôn đốc thực hiện của Lãnh đạo.
- Chức năng kiểm tra, soát xét nhiệm vụ cần thực hiện của các Phòng/ Ban chuyên môn.
- Chức năng hỗ trợ công tác lưu trữ hồ sơ.
- Các chức năng tra cứu, khai thác thông tin.
- Chức năng thống kê và in ấn báo cáo.
- Các chức năng quản trị hệ thống.

Module gồm bảy phần: Danh mục, Văn bản đến, Hồ sơ công việc, Văn bản dự thảo, Phiếu trình, Xử lý công việc, Văn bản đi.

Phạm vi sử dụng của phần mềm: Tất cả các phòng, bộ phận tham gia qui trình xử lý văn bản và hồ sơ công việc và tuỳ theo chức năng của từng đối tượng, cụ thể: Văn thư, Chuyên viên, Lãnh đạo, Quản trị hệ thống.

# III. GIAO DIỆN CHUNG CỦA CHƯƠNG TRÌNH

## 1. Đăng nhập

- Mở trình duyệt web Internet Explorer (IE) và gõ địa chỉ chương trình
- Nhập tên và mật khẩu

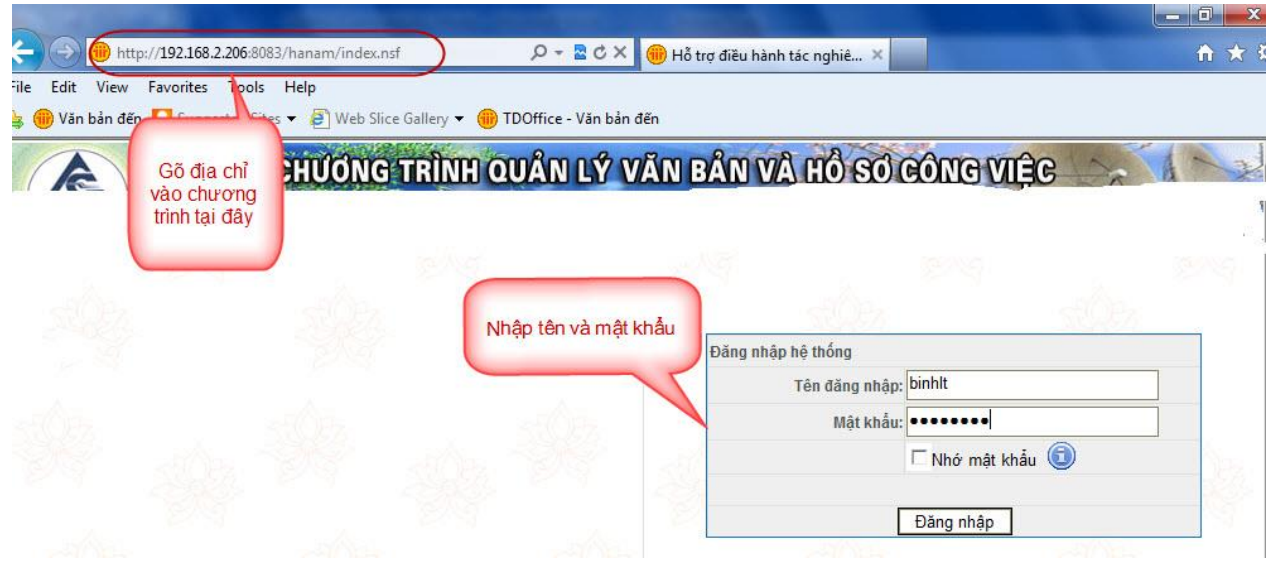

Giao diện sau khi đăng nhập

| 🗲 🕣 🛞 http://              | / <b>192.168.2.206</b> :8083/ha | anam/index.nsf    | ۍ 💈 - ک                     | 🗙 🌐 Hỗ trợ điều hành tác nghiê 🗙              | fh ★ 8                |
|----------------------------|---------------------------------|-------------------|-----------------------------|-----------------------------------------------|-----------------------|
| File Edit View F           | avorites Tools He               | lp                |                             |                                               |                       |
| 👍 🛞 Văn bản đến            | 🖸 Suggested Sites 🔻             | Web Slice Gallery | 🝷 🛞 TDOffice - Văn l        | bản đến                                       |                       |
| TAN DA Hiể                 | n thị tên đầy đủ                | HỆ THỐ            | NG QUẢN LÝ<br>công ty có ph | VĂN BẢN VÀ ĐIỀU HÀNH<br>An tin học tân dân    |                       |
| Lê Thanh Bình [ Tho        | át] [Đổi mật khẩu]              |                   |                             |                                               | 🍪 Thiết lập trang chủ |
|                            |                                 | 30-               |                             | Văn bản đến                                   | *                     |
|                            |                                 |                   | XX                          | Văn bản chờ xử lý (0)                         |                       |
| Văn bản đến                | Hổ sơ CV                        | Văn bản đi        | TT tổng hợp                 | Văn bản nội bộ cần xem ( <mark>5</mark> )     |                       |
| 15                         | 1                               |                   | A                           | Văn bản đã quá hạn xử lý của toàn cơ quan (2) |                       |
| Lich công tác              | Nhắc việc                       | Trò chuyên        | VB pháp quy                 | Hồ sơ công việc ໜ                             | *                     |
| -                          | dia i                           |                   |                             | Văn bản đi 👊                                  | ¥                     |
|                            |                                 |                   | Se 💣 👘                      | Trò chuyện nội bộ                             | ×                     |
| QL biểu mẫu                | Quản lý xe                      | QL phòng họp      | Công báo                    | Nhắc việc                                     | ×                     |
| <b>B</b> ồ<br>Gửi tin nhắn | Hồ sơ lưu trữ                   | ?<br>Trơ qiúp     |                             |                                               |                       |

• Tích chuột chọn vào module cần làm việc: Văn bản đến, Hồ sơ CV, Văn bản đi...

# 2. Các phần chính của màn hình làm việc

| Nguyễn Thị Liên [Thoát]    |                      |                    |                  |         |             |                             | Trang chủ   I         | Danh mục   Văn bản đến   Văn bản đi   Thông                                                                                                    | tin tổng hợp 📘          |  |
|----------------------------|----------------------|--------------------|------------------|---------|-------------|-----------------------------|-----------------------|----------------------------------------------------------------------------------------------------|-------------------------|--|
| CHỨC NĂNG                  | Vá                   | Vào số văn bản 🔺 🔍 |                  |         |             |                             |                       |                                                                                                    |                         |  |
| Văn bản đến qua đường mạng | Th                   | lêm i              | mới              | (F7)    | Sao chép VI | B Xóa VB                    | In phiếu xử lý 🗾      | (1) Tra                                                                                                    | ng 1 ┥ 1 🕨              |  |
| Vào số văn bản             |                      |                    | à.               | Số      | Naáy đến    | Số hiệu đốc                 | Cơ quan ban hảnh      | Trich véu                                                                                                    | Nauròri/ dom vi XI      |  |
| Phân xử lý thay            | F                    |                    | -                | dén     | inger ent   | an inte Ben                 | ee quantum and        | Thus hide thi due quốc là hần hượng đấu sối Cân                                                                                                    |                         |  |
| Văn bân chuyển             |                      | -                  |                  | 25      | 19/08/2011  | 65/2011/NÐ-<br>CP           | Chinh phù             | ty me - Táp đoàn Viễn thông Quân đội giai đoạn<br>2011 - 2013                                                                                                    | Pham Xuán<br>Phương     |  |
| Vân bân sao y              | -                    |                    |                  | -       |             | 13/2011/TT-                 |                       | Quy định việc mụa, bản ngoại tê của Tập đoàn kin                                                                                                    | h                       |  |
| Văn bản có gắn dầu sao 🚖   | L                    | -                  |                  | 린 4     | 17/08/2011  | NHNN                        | Ngan hang Nha nước    | tế. Tổng công tự nhà nước                                                                                                    | Ho Xuan Hương           |  |
| Văn bân đến nội bộ         |                      |                    | <mark>د</mark> ا |         | 17/08/2011  | 1 76/2011/TTLT<br>BTC-BGTVT | Bộ Tài Chính- Bộ GTVT | Hướng dẫn lập và quân lý giả sản phẩm, dịch vụ<br>công ích trong lĩnh vực quản lý, bảo trị đường sắt                                                                   | Phòng Bỗ trợ tự<br>pháp |  |
| VB đang xử lý              |                      | -                  |                  | 23      |             |                             |                       | quốc gia thực hiện theo phương thức đặt hàng.                                                                                                    |                         |  |
| Toàn bộ văn bản đến        |                      |                    |                  |         |             |                             |                       | giao ne noach sử dùng nguồn von ngăn sách rina<br>nước                                                                                                    |                         |  |
| Văn bản đến trong ngày     |                      | -                  |                  | 32      | 17/08/2011  | 89/2011/TT-<br>BTC          | Bộ Tài chính          | Hướng dẫn về phương pháp xác đình giá sản gạo<br>xuất khẩu                                                                                                    | Nguyễn Thị Hằng         |  |
| Văn bản liên quan 🛛 🙁 🛠    |                      |                    |                  |         |             |                             |                       | Về việc sửa đối, bổ sung một số điều của Quy đình                                                                                                    |                         |  |
| Văn bản xem để biết        |                      | 2                  | -                | 副1      | 17/08/2011  | 43/2011/QĐ-<br>TTG          | Chinh phủ             | về bồi thường, hỗ trọ và tải định cư Dư án thủy điện<br>Sơn La ban hành riệm theo Quyết định số<br>02/2007/QD-TTg ngày 09 tháng 01 năm 2007 của<br>Thủ tướng Chính nhù | Phòng Tổ chức           |  |
| Văn bản phối hợp xử lý     |                      |                    |                  |         |             |                             |                       |                                                                                                    | 030 130                 |  |
| Báo cáo và in số 🛛 🕹       | 0                    | 6 . Å.             |                  | E E UXA | hản         |                             |                       | Tree Tree                                                                                                    |                         |  |
| Tra cứu văn bản 🛛 🕹        | Co tong so o van ban |                    |                  |         | van         |                             | Trang 1 🖣 1           |                                                                                                    |                         |  |
| Lọc văn bản                |                      |                    |                  |         |             |                             | (3)                   |                                                                                                    |                         |  |
| Q                          |                      |                    |                  |         |             |                             | 0.00                  |                                                                                                    |                         |  |

Màn hình làm việc gồm ba phần chính:

- (1): Danh mục các chức năng chính
- (2): Vùng hiển thị các chức năng: Khi người sử dụng chọn một lĩnh vực quản lý (quản lý Danh mục, quản lý Văn bản đến, quản lý Văn bản đi, Xử lý công việc) các chức năng thuộc lĩnh vực đó sẽ được liệt kê tại đây
- (3): Vùng làm việc chính

## 3. Đổi mật khẩu

Khi đăng nhập thành công vào chương trình, chọn *Trang chủ* trên thanh thực đơn phía trên vùng làm việc chính

| Chánh văn phòng [Thoát]        | Trang chủ Danh mục   Văn bản đến   Xử lý công việc   Văn bản đi   Thông tin tổng hợp                                                                                  |  |  |  |  |
|--------------------------------|----------------------------------------------------------------------------------------------------|--|--|--|--|
| CHỨC NĂNG                      | 🗖 Các công việc cần giải quyết                                                                                                    |  |  |  |  |
| Văn bán chờ xứ lý              |                                                                                                    |  |  |  |  |
| VB đã chuyển                   | Khi người sữ dụng vào chọn <mark>Văn bản đến</mark> , Chương trình sẽ thông báo danh sách các công việc liên quan đến văn bản<br>đến mà người sữ dụng cần giải quyết. |  |  |  |  |
| VB đang xử lý                  |                                                                                                    |  |  |  |  |
| VB đã cập nhật thông tin xử lý |                                                                                                    |  |  |  |  |
| Toàn bộ văn bản đến            | Văn bản đến                                                                                                    |  |  |  |  |
| Văn bản đến trong ngày         | Có 1 văn bản chờ xử lý ( trong đó: 1 văn bản không có hạn xử lý, 0 văn bản có hạn xử lý )                                                                             |  |  |  |  |
| Văn bản có gắn dấu sao 🚖       | Có 3 văn bản nội bộ cần xem                                                                                                    |  |  |  |  |

#### Chọn Đổi mật khẩu

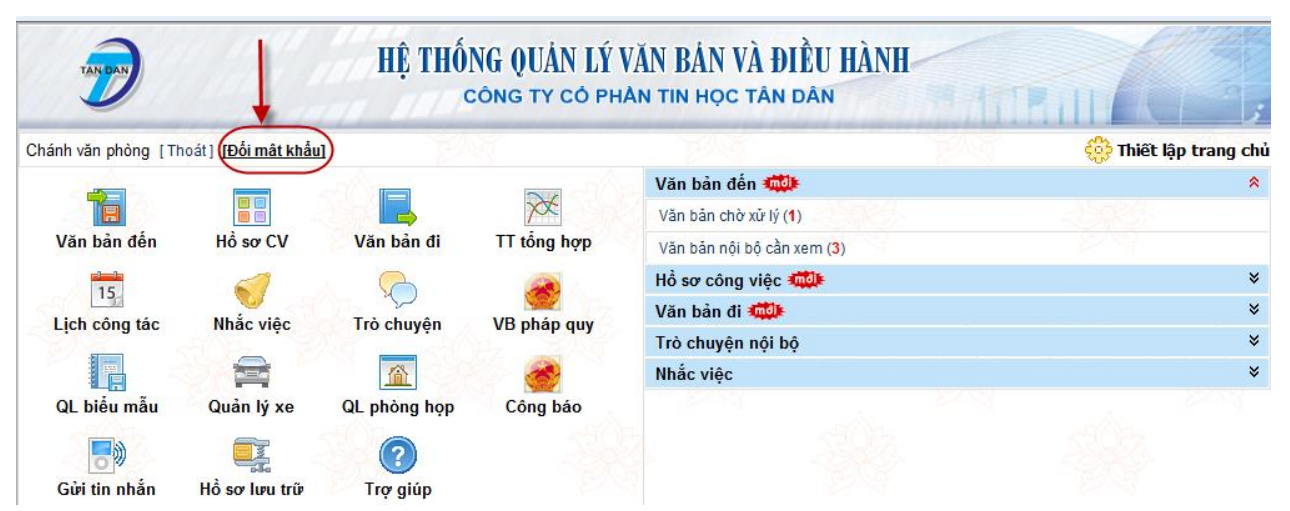

Nhập mật khẩu cũ, nhập 2 lần mật khẩu mới và nhấn *Chấp nhận* để hoàn tất việc thay đổi mật khẩu

| ĐOI MẠT KHAU                |
|-----------------------------|
| Hãy nhập các thông tin sau: |
| Mật khẩu cũ:                |
| Mật khẩu mới:               |
| Nhập lại mật khẩu<br>mới:   |
| Chấp nhận                   |
|                             |
|                             |
|                             |
|                             |

Như vậy, trong các lần đăng nhập sau, người dùng sẽ sử dụng mật khẩu mới này.

**Lưu ý**: Sau khi thay đổi, người sử dụng đăng nhập vào chương trình với mật khẩu mới có thể xảy ra hiện tượng không đăng nhập được. Hiện tượng này là do hệ thống cần một khoảng thời gian để cập nhật các thay đổi của người sử dụng vào chương trình. Người sử dụng cần đăng nhập lại sau ít phút.

| Các nút lệnh                | Chú thích                                                  |
|-----------------------------|------------------------------------------------------------|
| <b>[</b> ]                  | Liệt kê danh sách công việc cần giải quyết                 |
|                             | Cài đặt trang in                                           |
|                             | Hiển thị quy trình xử lý văn bản                           |
| *                           | Đánh dấu văn bản quan trọng                                |
| Browse                      | Nút lệnh đính kèm tệp văn bản từ máy vào hệ thống          |
| Thu hồi văn bản             | Nút lệnh cho phép thu hồi văn bản (chuyển nhầm)            |
| Q.                          | Gõ từ khóa để tra cứu, tìm kiếm                            |
| Cập nhật thông tin xử lý VB | Nút lệnh cho phép cập nhật thông tin để kết thúc xử lý văn |
|                             | bản                                                        |
| Không cần xử lý             | Nút lệnh cho phép kết thúc xử lý văn bản                   |
| Chuyển văn bản              | Nút lệnh cho phép chuyển văn bản đến đơn vị/cá nhân xử lý  |
|                             | văn bản.                                                   |
| Chuyển PHXL                 | Nút lệnh cho phép chuyển văn bản cho người phối hợp xử     |
|                             | lý                                                         |

#### 4. Chú thích các nút lệnh sử dụng

Tài liệu hướng dẫn sử dụng phần mềm Quản lý văn bản và Điều hành tác nghiệp

| Xóa VB                        | Xóa văn bản đã chọn                                         |
|-------------------------------|-------------------------------------------------------------|
| In phiếu xử lý                | In phiếu xử lý văn bản                                      |
| Quay lại                      | Quay về bước thực hiện trước                                |
| Thêm mới (Giống VB trước)(F9) | Mở giao diện thêm mới văn bản tiếp theo, giữ lại các thông  |
|                               | tin của văn bản trước đó.                                   |
| Chọn quy trình XL             | Chọn chuyển xử lý văn bản theo quy trình định sẵn tại cơ    |
|                               | quan. Các quy trình này được cán bộ quản trị khai báo trong |
|                               | phần quản trị hệ thống.                                     |
| Ghi lại (F8)                  | Lưu lại thông tin của văn bản vào hệ thống, chuyển văn bản  |
|                               | đến các cá nhân/đơn vị được chọn xử lý văn bản.             |

# PHẦN II - TRANG CHỦ

Cho phép mở và sử dụng các module tích hợp với chương trình quản lý văn bản và hồ sơ công việc. Ví dụ như: Lịch công tác. Quản lý xe, Quản lý phòng họp, Chat... Tài liệu hướng dẫn cụ thể từng module vui lòng xem tại **phần Danh mục** 

| Các module    | Chú thích                                                                                      |
|---------------|------------------------------------------------------------------------------------------------|
| Văn bản đến   | Cho phép thao tác tiếp nhận và xử lý các văn bản đến                                           |
| Hồ sơ CV      | Cho phép thao tác xử lý hồ sơ công việc, dự thảo, phiếu trình                                  |
| Văn bản đi    | Cho phép thao tác xử lý văn bản phát hành                                                      |
| TT tổng hợp   | Cho phép kết xuất báo cáo tổng hợp tình hình xử lý văn bản                                     |
| Lịch công tác | Cho phép thao tác tạo, xem lịch công tác của cá nhân, phòng                                    |
|               | ban, cơ quan                                                                                   |
| Thư điện tử   | Liên kết đến hòm thư điện tử của người sử dụng                                                 |
| Nhắc việc     | Cho phép tạo nhắc việc cá nhân, cơ quan                                                        |
| Trò chuyện    | Cho phép trò chuyện nội bộ (chat) giữa các cá nhân trong cơ                                    |
|               | quan                                                                                           |
| VB pháp quy   | Cho phép xem dữ liệu văn bản pháp quy và kết chuyển văn                                        |
|               | bản đến sang văn bản pháp quy                                                                  |
| QL biểu mẫu   | Cho phép xem, cập nhật biểu mẫu thường dùng trong cơ                                           |
|               | quan.                                                                                          |
| Quản lý xe    | Cho phép thao tác tạo phiếu đăng ký và xếp lịch xe                                             |
| QL phòng họp  | Cho phép thao tác tạo phiếu đăng ký và xếp phòng                                               |
| Công báo      | Mở module Công báo                                                                             |
| Gửi tin nhắn  | Cho phép trao đổi công việc bằng tin nhắn                                                      |
| Hồ sơ lưu trữ | Cho phép tra cứu hồ sơ lưu trữ văn bản                                                         |
| Trợ giúp      | Cho phép xem và tải về các tài liệu hướng dẫn sử dụng các module, phần mềm hỗ trợ quét văn bản |

Giao diện *Trang chủ*:

|                    |                       | HỆ THỐ        | NG QUẢN LÝ V<br>công ty có ph | VĂN BẢN VÀ ĐIỀU HÀNH<br>An tin học tân dân |                       |
|--------------------|-----------------------|---------------|-------------------------------|--------------------------------------------|-----------------------|
| Chánh văn phòng [T | 'hoát] [Đổi mât khấu] |               |                               |                                            | 🌼 Thiết lập trang chủ |
|                    |                       | -Am           | 1000                          | Văn bản đến ໜ                              | *                     |
|                    |                       |               | XX                            | Văn bản chờ xử lý (1)                      |                       |
| Văn bản đến        | Văn bản đến Hồ sơ CV  | Văn bản đi    | TT tổng hợp                   | Văn bản nội bộ cần xem (2)                 |                       |
| 15                 |                       | 1             | 0                             | Hồ sơ công việc ໜ                          | ¥                     |
|                    | Thur điện tử          | Nhắc việc     |                               | Văn bản đi 🗰                               | ¥                     |
| Lich cong tac      |                       | TTO Chuyện    | Trò chuyện nội bộ             | ¥                                          |                       |
| <u> </u>           |                       |               |                               | Nhắc việc                                  | ¥                     |
| VB pháp quy        | QL biểu mẫu           | Quản lý xe    | QL phòng họp                  | Phần nhắc việc                             |                       |
| Công báo           | Gửi tin nhắn          | Hồ sơ lưu trữ | Trợ giúp                      |                                            | 88                    |

# PHẦN III – DANH MỤC

# I. Bao gồm:

Quản trị danh mục: cho phép thiết lập danh sách các loại sổ, danh sách ký hiệu sử dụng... để nhập các thông tin khi vào sổ văn bản.

| Chức năng                | Chú thích                                                                                                    |
|--------------------------|----------------------------------------------------------------------------------------------------|
| Sổ văn bản               | Liệt kê các loại sổ văn bản (của cả văn bản đi và đến).                                                                                                    |
| Loại văn bản             | Quản lý tên đầy đủ và tên tắt của các loại văn bản được quản lý<br>trong phạm vi chương trình, phục vụ cho việc nhập dữ liệu nhanh<br>và chính xác. Đồng thời quản lý hạn xử lý của từng loại văn bản<br>(nếu có).         |
| Ký hiệu văn bản          | Quản lý tên đầy đủ và tên viết tắt của ký hiệu văn bản được quản<br>lý trong phạm vi chương trình, phục vụ cho việc nhập dữ liệu<br>nhanh và chính xác.                                                                    |
| Lĩnh vực văn bản         | Quản lý tên đầy đủ và tên viết tắt của các loại lĩnh vực được quản<br>lý trong phạm vi chương trình, các vấn đề này là các lĩnh vực mà<br>nội dung của văn bản đề cập tới.                                                 |
| Độ mật, Độ khẩn          | Phân loại văn bản theo từng mức độ, và để phân biệt với các loại<br>văn bản thông thường, văn bản quy phạm pháp luật hay văn bản<br>hành chính. Các loại văn bản này phải được lưu trữ và bảo quản<br>riêng theo quy định. |
| Danh sách cấp cơ<br>quan | Danh sách các cấp cơ quan để phân cấp các tổ chức, cơ quan                                                                                                    |

|                                  | ngoài theo cấp cụ thể thuận lợi cho việc nhập dữ liệu và sàng lọc |
|----------------------------------|-------------------------------------------------------------------|
|                                  | các tổ chức, cơ quan.                                             |
| Danh sách cơ quan                | Liệt kê danh sách các cơ quan, đơn vị ngoài theo cấp, mỗi cơ quan |
| ngoài                            | hiển thị thông tin chi tiết và địa chỉ nhận văn bản trên mạng.    |
| Danh sách đơn vị                 | Liệt kê danh sách các đơn vị nội bộ trực thuộc sự quản lý của cơ  |
| nội bộ câp 1                     | quan, đó là các cục, vụ, việnMôi đơn vị nội bộ đều có người       |
|                                  | Đại diện nhận VB và sô ký hiệu VB phát hành.                      |
| Danh sách đơn vị<br>nội bộ cấp 2 | Liệt kê các phòng ban theo từng đơn vị nội bộ. Đây là danh mục    |
| nội bộ cấp 2                     | nhằm phục vụ cho việc chọn nơi nhận văn bản, phân xử lý,Mỗi       |
|                                  | phòng ban đều có người Đại diện nhận VB.                          |
|                                  |                                                                   |
| Danh sách chức vụ                | Tạo danh sách chức vụ của cán bộ: Chủ tịch, Phó chủ tịch, Chánh   |
|                                  | văn phòng, Trưởng phòng                                           |
| Danh sách mẫu văn                | Nơi lưu trữ các văn bản mẫu trong tổ chức, cơ quan.               |
| bản                              |                                                                   |
| Danh sách ngày lễ                | Khai báo các ngày lễ tết được nghỉ theo quy định nhà nước, nhằm   |
| têt trong năm                    | phục vụ cho việc tính hạn xử lý của văn bản, (nếu trong thời gian |
|                                  | xử lý văn bản có ngày lễ thì hạn xử lý sẽ tự động bỏ qua ngày đó  |
|                                  | và cộng thêm hạn xử lý vào ngày tiếp theo).                       |

TL chương trình & PM hỗ trợ: Cung cấp các đường link để xem trực tiếp hoặc tải về máy các tài liệu hướng dẫn cũng như phần mềm hỗ trợ để hiểu sử dụng chương trình hiệu quả.

| Tài liệu chương trình và phần mềm h | Tài liệu chương trình và phần mềm hỗ trợ                                                                                                    |  |  |  |  |  |
|-------------------------------------|----------------------------------------------------------------------------------------------------|--|--|--|--|--|
| Tài liệu HDSD chương trình          |                                                                                                    |  |  |  |  |  |
| Thư điện tử:                        | Hướng dẫn sử dung module Thư điên tử                                                                                                    |  |  |  |  |  |
| Lịch công tác:                      | Hướng dẫn sử dung module Lich công tác                                                                                                    |  |  |  |  |  |
| Nhắc việc và nhắc việc offline:     | Hướng dẫn sử dung module Nhắc viêc offline                                                                                                    |  |  |  |  |  |
| Văn bản pháp quy:                   | Hướng dẫn sử dung module Văn bản pháp quy                                                                                                    |  |  |  |  |  |
| Quản lý báo cáo:                    | Hướng dẫn sử dung module Quản lý báo cáo                                                                                                    |  |  |  |  |  |
| Hồ sơ lưu trữ:                      | Hướng dẫn sử dung module Hồ sơ lưu trữ                                                                                                    |  |  |  |  |  |
| Hồ sơ công việc:                    | Hướng dẫn sử dung module Hồ sơ công việc (Quản tri)<br>Hướng dẫn sử dung module Hồ sơ công việc (Văn thư)<br>Hướng dẫn sử dung module Hồ sơ công việc (Lãnh đao)<br>Hướng dẫn sử dung module Hồ sơ công việc (Chuyên viện) |  |  |  |  |  |
| Biểu mẫu soạn thảo:                 | Hướng dẫn sử dung module Biếu mẫu soan thảo                                                                                                    |  |  |  |  |  |
| Quản lý đăng ký xe:                 | <u>Hướng dẫn sử dung module Quản lý đăng ký xe</u>                                                                                                    |  |  |  |  |  |
| Quản lý phòng họp:                  | Hướng dẫn sử dung module Quản lý phòng hop                                                                                                    |  |  |  |  |  |
| Nhận thư điện tử:                   | Hướng dẫn sử dung module Nhân thư điên tử                                                                                                    |  |  |  |  |  |
| Công báo tỉnh:                      | Hướng dẫn sử dung module Công báo tỉnh                                                                                                    |  |  |  |  |  |
| Chat:                               | Hướng dẫn sử dung module Chat                                                                                                    |  |  |  |  |  |
| SMS:                                | Hướng dẫn sử dung module SMS                                                                                                    |  |  |  |  |  |
| Phần mềm hỗ trợ                     |                                                                                                    |  |  |  |  |  |
| Setup phần mềm nhắc việc offline:   | setupHSCV.rar                                                                                                    |  |  |  |  |  |
| Phần mềm nhận mail:                 | Download                                                                                                    |  |  |  |  |  |
| JVM:                                | java.sun.com                                                                                                    |  |  |  |  |  |
| Hỗ trợ quét văn bản:                | TDActiveX                                                                                                    |  |  |  |  |  |

# II. Cách tạo một số danh mục

### 1. Số văn bản

Cho phép văn thư cập nhật danh sách sổ để sử dụng trong đơn vị. Ví dụ như: Sổ công văn, Sổ quyết định, Sổ tổng hợp...

Để tạo, chọn vào chức năng **Sổ văn bản/Nhập mới**. Điền đẩy đủ các thông tin. Khi tạo xong danh mục sổ, khi vào sổ văn bản, văn thư sẽ chọn lưu văn bản đó theo loại sổ nào để khi tra cứu, tìm kiếm dễ dàng hơn.

Danh sách Sổ văn bản đã tạo:

| Văn thư cơ quan [Thoát] |             |             | Trang chủ   Danh mụ | <mark>ực</mark>   Văn bản đến   Văn bản đi   Thôn | g tin tổng hợp 🛛 🔝 |
|-------------------------|-------------|-------------|---------------------|---------------------------------------------------|--------------------|
| CHỨC NĂNG               | Danh mục số | văn bản     |                     |                                                   |                    |
| Quản tri danh mục       | Nhập mới    | Xóa         |                     |                                                   | * * *              |
| Số văn bắn              | Tên tắt     | Tên số      | Loại số             | CQ hoặc ĐV sử dụng                                | Đánh số từ         |
| Ký hiệu văn bản         |             | Văn bản đi  | Số văn bản đi       | Văn phòng                                         | 12                 |
| Lĩnh vực văn bản        | VBD         | Văn bản đến | Số văn bản đến      | Văn phòng                                         | 44                 |
| Độ mật                  | Nhập mới    | Xóa         |                     |                                                   |                    |

| anh mục số văn bản             |                    |                                 |
|--------------------------------|--------------------|---------------------------------|
| Tiếp mới <u>L</u> ưu           |                    |                                 |
| Tên tắt.*                      |                    |                                 |
| Tên đầy đủ:*                   |                    |                                 |
| Ký hiệu (dùng cho văn bản đi): |                    | Điền năm hiện tại trước ký hiệu |
| Loại số:*                      | Số văn bản đến 💌   |                                 |
| Đơn vị:*                       | Phòng Hành chính 🔹 |                                 |
| Đánh số từ:*                   | 1                  |                                 |
| Ghi chú:                       |                    |                                 |

- Tên tắt: Là tên viết tắt của Sổ văn bản, khi văn thư vào sổ văn bản, chỉ việc nhập tên tắt này để hiển thị tên đầy đủ thay vì phải đánh tên đầy đủ, giúp văn thư nhập dữ liệu nhanh hơn.
- > Tên đầy đủ: Tên viết đầy đủ của Sổ văn bản
- Loại số: Sổ văn bản đó thuộc loại Sổ đến hay sổ đi.
- > Đơn vị: Là đơn vị nào quản lý Sổ văn bản này.
- Đánh số từ: Khi nhập văn bản, số này sẽ là số đầu tiên theo Sổ văn bản đó.
- Ghi chú: Nội dung cần ghi chú thêm.

#### 2. Loại văn bản

Cho phép văn thư cập nhật danh sách loại văn bản để tiện cho việc nhập liệu khi vào sổ.

Danh sách loại văn bản đã tạo:

| Văn thư cơ quan [Thoát]       |     |               |               | Trang chủ   Danh mục   Văn bản đến   ' | Văn bản đi   Thông tin tổng hợp   🔝 |
|-------------------------------|-----|---------------|---------------|----------------------------------------|-------------------------------------|
| CHỨC NĂNG                     | Da  | nh mục loại v | văn bản       |                                        |                                     |
| Quản trị danh mục 🔗           | N   | hập mới Xi    | óa            |                                        | * * *                               |
| Số văn bản                    |     | Tên tắt       | Tên đầy đủ    | Hạn trả lời                            | Ghi chú                             |
| Ký hiệu văn bản               |     | bc            | Báo cáo       |                                        |                                     |
| Lĩnh vực văn bản              |     | <u>bcn</u>    | Báo cáo nhanh |                                        |                                     |
| Độ mật                        |     | bb            | Biên bản      |                                        |                                     |
| Độ khẩn                       | 1   | ctr           | Chương trình  |                                        |                                     |
| Danh sách cấp cơ quan         | 100 | ст            | Chithi        |                                        |                                     |
| Danh sách cơ quan ngoài       |     |               | cintin        |                                        |                                     |
| Danh sách đơn vi nôi bô cấp l |     | <u>ch</u>     | Công hàm      |                                        |                                     |

| Danh mục loại văn bản |   |
|-----------------------|---|
| Tiếp mới <u>L</u> ưu  |   |
|                       |   |
| Tên tắt:*             |   |
| Tên đầy đủ:*          |   |
| Hạn trả lời (ngày):   |   |
| Ghi chú:              | A |

- Tên tắt: Tên tắt của loại văn bản. Khi nhập mới văn bản, chỉ cần gõ tên tắt là hệ thống hiển thị tên đầy đủ của văn bản.
- > Tên đầy đủ: Nhập tên đầy đủ của loại văn bản.
  - Ví dụ: Gõ "CV" và nhấn phím Tab thì Loại văn bản sẽ hiển thị là Công văn
- Hạn trả lời (ngày): Hạn xử lý của mỗi loại văn bản. Khi văn thư nhập văn bản, chọn Loại văn bản thì hạn trả lời sẽ được tự động cập nhật vào văn bản. Đồng thời tự động trừ đi thứ 7, chủ nhật và các ngày lễ tết (nếu có)
  - Ví dụ: Đối với Công văn thì hạn xử lý là 10 ngày; Đối với Báo cáo thì hạn xử lý là 45 ngày.
- Ghi chú: Nội dung cần ghi chú thêm.

#### 3. Danh sách cơ quan ngoài

Việc khai báo danh sách này sẽ tiện lợi cho việc văn thư vào sổ cơ quan ban hành văn bản. Khi vào sổ văn bản, văn thư chọn cơ quan ban hành trong danh sách đã tạo.

| CHỨC NĂNG                       | Danh mục cơ quan ngoài |      |                        |                         |                      |         |  |
|---------------------------------|------------------------|------|------------------------|-------------------------|----------------------|---------|--|
| Quản trị danh mục 🛛 😫           | Nhập m                 | ιới  | Xóa                    |                         | <b>(#</b> )          | • • - : |  |
| Sổ văn bản                      |                        |      | Tên tắt                | Tên đầy đủ              | Địa chỉ nhận văn bản | Ghi chú |  |
| Loại văn bản                    | 2 <b>V</b> Cá          | r đe | vn vi thuộc Bộ tự pháp |                         |                      |         |  |
| Ký hiệu văn bản                 | - Cu                   |      | <u>CCNTT</u>           | Cục Công nghệ thông tin |                      | S       |  |
| Lĩnh vực văn bản                |                        |      | VDB                    | Văn Phòng Bô            |                      |         |  |
| Độ mật                          | 2                      |      |                        | Van Hong Bộ             |                      |         |  |
| Độ khẩn                         | 2 Col                  | ng T | Гу<br>Э                | Constructor Don's       | tandan hanam         |         |  |
| Danh sách cấp cơ quan           |                        |      | 2                      | Cong ty ran Danz        | tangan_nanam         |         |  |
| Danh sách cơ quan ngoài         |                        |      | 1                      | ho chi minh             | hochiminh            |         |  |
| Danh sách đơn vi nôi bô cấp l   | 19 🕶 Hu                | yện  | , thị, thành uỷ        |                         |                      |         |  |
| Danh sách đơn vi nôi bộ cấp II  |                        |      | HUNSON                 | Huyện uỷ Nga Sơn        | HUNSON@ThanhHoa      |         |  |
| Danh sách chức vụ               |                        |      | HUNLAC                 | Huyện uỷ Ngọc Lặc       |                      |         |  |
| Danh sách mẫu văn bản           |                        |      | HUNT                   | Huyện uỷ Như Thanh      | HUNT@ThanhHoa        |         |  |
| Danh sách ngày lễ tết trong năm |                        |      | HUNHUXUAN              | Huyện uỷ Như Xuân       | HUNHUXUAN@ThanhHoa   |         |  |
| RSS                             |                        |      | HUNONGCONG             | Huyện uỷ Nông Cống      | HUNONGCONG@ThanhHoa  |         |  |
| TL chương trình & PM hỗ trợ 🛛 🗧 |                        | -    | НПОНОФ                 | Huyên uỷ Quan Hóa       | HUOHOA@ThanhHoa      |         |  |
|                                 |                        |      | TO GLOA                | nayyn ay waan noa       | no anong maninoa     |         |  |

Danh sách cơ quan ngoài đã tạo:

|              |           |        | ~       |      | ```      | ``  |                  |        |     |     | •           |       |     |        |
|--------------|-----------|--------|---------|------|----------|-----|------------------|--------|-----|-----|-------------|-------|-----|--------|
| $\mathbf{T}$ | 1. ~      | 1 /.   | 1 ^ 9   | 1    | 1 ^      | ~   | $\alpha$ '       | 1, ~   | 1 ? | •   | $D \cdot A$ | 1 \ 1 |     | 1 • ^  |
| 1 111        | 11011     | nipana | dan cir | duna | nhan     | mom | <b>I I</b> I A A | In wan | nan | 120 | +11011      | hann  | tac | nahion |
| 101          | ueu       | nuone  | uun su  | uune | Dhuh     | mem | Ouun             | iv vun | Dun | vu  | Dieu        | nann  | iuc | neniev |
|              | • • • • • |        |         |      | <b>r</b> |     | 2                |        |     |     |             |       |     | - O F  |

| Danh mục cơ quan ngo | ài      |      |          |              |
|----------------------|---------|------|----------|--------------|
| Tiếp mới <u>L</u> ưu |         |      |          |              |
|                      |         |      |          |              |
| Cấp cơ quan:         |         |      | -        |              |
| Tên tắt: *           |         |      |          |              |
| Tên đầy đủ:*         |         |      |          |              |
| Địa chỉ nhận VB:     |         |      | •        |              |
| Địa chỉ Email:       |         |      |          |              |
| Địa chỉ liên lạc:    |         |      |          |              |
| Lãnh đạo:            |         |      |          |              |
| Điện thoại:          |         |      |          |              |
| Chi chú              |         |      |          | *            |
| Ghi chu.             |         | <br> |          | ~            |
| N                    | 1. C.A. |      | 01.4     | Ciám đá      |
| Ngươ                 | 1 KY 1: | <br> | Chức vụ: | Giam doc     |
| Ngườ                 | i ký 2: |      | Chức vụ: | Phó giám độc |
| Ngườ                 | i ký 3: | (    | Chức vụ: | Phó giám đốc |
| Ngườ                 | i ký 4: |      | Chức vụ: |              |
| Ngườ                 | i ký 5: |      | Chức vụ: |              |

 Cấp cơ quan: Lựa chọn cấp cơ quan tương ứng cho cơ quan ngoài (cấp cơ quan đã được khai báo trước)

Ví dụ: "Bộ Tư pháp" thuộc cấp cơ quan : Các Bộ và cơ quan ngang Bộ.

- Tên tắt: Là tên viết tắt của cơ quan, khi nhập Cơ quan phát hành văn bản đến, văn thư chỉ việc nhập tên tắt này để hiển thị tên đầy đủ thay vì phải đánh tên đầy đủ, giúp văn thư nhập dữ liệu nhanh hơn.
- > Tên đầy đủ: Tên viết đầy đủ của Cơ quan ngoài.
- Địa chỉ nhận VB: Địa chỉ gửi, nhận văn bản qua mạng (mạng diện rộng) của cơ quan ngoài được thống nhất chung trong hệ thống. Và được khai báo trong hệ thống máy chủ của đơn vị. Địa chỉ này được chọn trong danh sách có sẵn (nếu có)
- Địa chỉ Email, Địa chỉ liên lạc, Lãnh đạo, Điện thoại: Các thông tin liên lạc của đơn vị.
- Người ký 1,2,3,4,5: Nhập tên người ký duyệt văn bản của cơ quan ngoài để khi vào sổ văn bản, trường Người ký sẽ hiển thị theo danh sách đã tạo, giúp văn thư nhập dữ liệu nhanh hơn.

## 4. Danh sách đơn vị nội bộ cấp I

Danh sách đơn vị nội bộ cấp I đã tạo:

| CHỨC NĂNG                           | Danh mục      | Danh mục đơn vị nội bộ cấp l |                         |  |                            |                    |                   |  |  |
|-------------------------------------|---------------|------------------------------|-------------------------|--|----------------------------|--------------------|-------------------|--|--|
| Quản trị danh mục 🛛 😫               | Nhập mới      | Xóa                          |                         |  |                            |                    | * * *             |  |  |
| Số văn bản                          | Tên tắt       | Tên đầy đủ                   | Số ký hiệu<br>phát hành |  | Người đại diện             | Số VB đến mặc định | Số VB đi mặc định |  |  |
|                                     | □ <u>1</u>    | Phòng 1                      |                         |  | Trưởng phòng 1             |                    |                   |  |  |
| Ký niệu văn bản<br>Lĩnh vực văn bản | □ <u>AC</u>   | Phòng Đối ngoại              |                         |  | Chuyên viên văn<br>phòng 2 |                    |                   |  |  |
| Đô mật                              | CNTT          | Tổ Công nghệ thông tin       |                         |  | Nguyễn Chí Dũng            |                    |                   |  |  |
| Độ khấn                             | <u> нс</u>    | Phòng Hành chính             | QDVP                    |  | Chuyên viên 1<br>phòng 2   | Văn bản đến        |                   |  |  |
| Danh sách cấp cơ quan               | □ <u>kttc</u> | Phòng Kinh tế-Tài chính      |                         |  |                            |                    |                   |  |  |
| Danh sách cơ quan ngoài             |               | Lãnh đạo UBND tỉnh           |                         |  | Chuyên viên 4              |                    |                   |  |  |
| Danh sách đơn vị nội bộ cấp l       | □ LĐVP        | Lãnh đạo VP UBND tỉnh        |                         |  | Lê Thanh Bình              |                    |                   |  |  |

| Danh mục đơn vị nội bộ cấp l  |                                                   |
|-------------------------------|---------------------------------------------------|
| Tiếp mới <u>L</u> ưu          |                                                   |
|                               |                                                   |
| Tên tắt.*                     |                                                   |
| Tên đầy đủ:*                  |                                                   |
| Nhóm phân quyền:              |                                                   |
|                               | (không được sửa lại khi đã có dữ liệu VB đi, đến) |
| Đại diện nhận VB của đơn vị:  |                                                   |
| Đại diện nhận VB của cơ quan: |                                                   |
| Số ký hiệu phát hành:         |                                                   |
| Số văn bản đi mặc định:       |                                                   |
| Sổ văn bản đến mặc định:      |                                                   |
| Loại văn bản đi mặc định:     |                                                   |
| Loại văn bản đến mặc định:    |                                                   |
| Ghi chú:                      | ۸<br>۲                                            |

- Đại diện nhận VB của đơn vị: Khi một văn bản đến được phân xử lý cho một đơn vị nội bộ thì sẽ có một account đại diện cho đơn vị này nhận được văn bản đó để xử lý. Mỗi đơn vị nội bộ (Cục, Vụ, Viện) sẽ được chọn một account làm đại diện cho đơn vị mình. Thường sẽ chọn account văn thư đơn vị làm nhiệm vụ này, hoặc sẽ tạo một account chung cho đơn vị và để account đó làm đại diện nhận văn bản. Account đại diện nhận văn bản đã được khai báo trong mục "Quản trị người sử dụng"
- Đại diện nhận văn bản của cơ quản: Là đại diện nhận văn bản của cơ quan (Tương tự như Đại diện nhận văn bản của đơn vị)
- Số ký hiệu phát hành: Khi khai báo mục này thì mỗi đơn vị nội bộ sẽ tương ứng với 1 ký hiệu phát hành văn bản, và ký hiệu văn bản đó ứng với Sổ văn bản đi mặc

định và Sổ văn bản đến mặc định của đơn vị. Khi nhập văn bản đi, chọn Sổ văn bản đi mặc định của đơn vị nào thì chương trình sẽ tự động cập nhật Số ký hiệu phát hành của đơn vị đó..

- Sổ văn bản đi mặc định, Sổ văn bản đến mặc định: Cho phép người dùng lựa chọn loại sổ mặc định cho từng loại văn bản đi hoặc đến. Khi người dùng vào sổ văn bản (VB Đi hoặc VB Đến), tại giao diện vào sổ văn bản sẽ hiển thị sẵn loại sổ đã được mặc định này.
- Loại văn bản đi mặc định, Loại văn bản đến mặc định: Tương tự như đối với Sổ văn bản đi, đến mặc định

#### 5. Cập nhật danh sách mẫu văn bản

Chức năng này cho phép văn thư cập nhật danh sách mẫu văn bản thường dùng trong cơ quan vào phần mềm như: công văn, quyết định, báo cáo...Các mẫu này sẽ được cá nhân trong cơ quan sử dụng khi lập dự thảo trình ký.

Cách tạo lập:

| TAN DAN                                     |    |        | HỆ THỐN     | NG QUẢN LÝ VĂN BẢ   | N VÀ ĐIỀU HÀNH                   |                                         |
|---------------------------------------------|----|--------|-------------|---------------------|----------------------------------|-----------------------------------------|
| Le Van Hoang [Thoát]                        |    | (3     | 3)          | Trang chủ   Danh mụ | ực  Văn bản đến  Xử lý công việc | :   Văn bản đi   Thông tin tổng hợp   🖥 |
| CHỨC NĂNG                                   | Da | nh 🙀   | ch biểu mẫu |                     |                                  |                                         |
| Quản trị người sử dụng 🛛 🗧 🗧                | N  | hập mo | óri Xoá VB  |                     |                                  | * * *                                   |
| Quản trị danh mục 🔗                         |    |        | Ngày tạo    | Người tạo           | Loại biểu mẫu                    | Ghi chú                                 |
| Số văn bản                                  |    |        | 31/10/2008  | Nguyễn Thị Hà       | Tiếp thu ý kiến thẫm<br>định     |                                         |
| Loại văn bản                                | -  | W      | 8/1/2009    | nyauynh             | Báo cáo                          |                                         |
| Ký hiệu văn bản                             |    | W      | 14/2/2009   | nyquyoh             | Nahi dinh                        |                                         |
| Lĩnh vực văn <mark>bản</mark>               |    | W      | 20/2/2009   | nyquynh             | Piên bản                         |                                         |
| Độ mật                                      |    |        | 201212003   | nvquyim             | Dien ban                         |                                         |
| Độ khẩn (2)                                 |    |        |             |                     |                                  |                                         |
| Danh sách cấp cơ quan                       |    |        |             |                     |                                  |                                         |
| Danh sách cơ quan ngoài                     |    |        |             |                     |                                  |                                         |
| Danh sách đơ <mark>n</mark> vị nội bộ cấp l |    |        |             |                     |                                  |                                         |
| Danh sách chức vụ                           |    |        |             |                     |                                  |                                         |
| Danh sách mẫu văn bản                       |    |        |             |                     |                                  |                                         |
| Danh sách ngày lễ tết trong năm             |    |        |             |                     |                                  |                                         |

Lựa chọn Danh mục\ Danh sách mẫu văn bản\ Nhập mới:

Giao diện cho phép cập nhật thông tin và gắn kèm biểu mẫu hiển thị:

|                               | HỆ THỐNG QUẢ<br>công tự c                 | N LÝ VĂN BẢN VÀ ĐIỀU HÀ<br>có phân tin học tân dân  | NH                                                 |
|-------------------------------|-------------------------------------------|-----------------------------------------------------|----------------------------------------------------|
| _e Van Hoang [Thoát]          | Tra                                       | ang chủ   <mark>Danh mục   V</mark> ăn bản đến   Xử | lý công việc   Văn bản đi   Thông tin tổng hợp   🔯 |
| CHỨC NĂNG                     | Cập nhật biểu mẫu                         |                                                     |                                                    |
| Quản trị người sử dụng 💦 🎗    | Nhập mới (F6) Ghi lại (F7)                |                                                     |                                                    |
| Quản trị danh mục 🔗           | Thông tin về biểu mẫu                     |                                                     |                                                    |
| Số văn bản                    | Ngày tạo:                                 | 12/10/2012                                          |                                                    |
| Loại văn bản                  | Người tạo:                                | admin                                               |                                                    |
| Ký hiệu văn bản               | Thuộc đơn vị:                             |                                                     | định kòm biểu mẫu                                  |
| Lĩnh vực văn bản              | Số ký hiệu:                               |                                                     |                                                    |
| Độ mật                        | Phân loại biểu mẫu :                      |                                                     | •                                                  |
| Độ khẩn                       | Phân loại lĩnh vực :                      |                                                     | • <i>V</i>                                         |
| Danh sách cấp cơ quan         | Tệp văn bản mẫu                           | Browse                                              | 🔫 🗶                                                |
| Danh sách cơ quan ngoài       | (tên tệp không đặt tên tiếng Việt có dâu) | (                                                   | 1                                                  |
| Danh sách đơn vị nội bộ cấp l | Ghi chú:                                  |                                                     |                                                    |
| Danh sách chức vụ             |                                           |                                                     |                                                    |
| Danh sách mẫu văn bản         |                                           |                                                     |                                                    |

# Nhấn Ghi lại để lưu.

Sử dụng khi tạo lập dự thảo từ mẫu:

| TANDA                          | HỆ THỐN<br>c                 | IG QUẢN LÝ VĂN<br>ông ty có phân t | BẢN VÀ ĐIỀU HÀNH<br>in học tân dân          | 5           |                                     |
|--------------------------------|------------------------------|------------------------------------|---------------------------------------------|-------------|-------------------------------------|
| Chuyên viên 1 phòng 1 [Thoát]  | *                            | Trang chủ   Dani                   | n mục   Văn bản đến   <mark>Xử lý</mark> ci | ông việc    | Văn bản đi   Thông tin tổng hợp   🔝 |
| CHỨC NĂNG                      | 🗖 Văn bản dự thảo            | *                                  |                                             |             |                                     |
| VĂN BẢN DỰ THẢO 🔗              | Quay lại <u>G</u> hi lại Lập | dự thảo từ mẫu 🔵                   |                                             |             | 🗖 Gửi SMS 🗖 Gửi Mail                |
| Văn bản chờ xử lý              | Ngày tạo:                    | 12/10/2012                         |                                             | Độ khấn:    | Thường 💌                            |
| VBDT có gắn dấu sao 🚖          | Là văn bản QPPL:             | € Không C Có                       | (Énl/                                       | cân nhật:   | 09:25 AM 12/10/2012                 |
| Văn bản đang dự thảo           | Người soạn thảo:             | Chuyên viên Mở đ                   | anh sách biểu mẫu, sử                       | a           | Phòng 1                             |
| Văn bản đã chuyển xử lý        | Mã VB dự thảo:               | DT377 thàn                         | h tệp dự thảo đính kèn                      | n j         |                                     |
| Văn bản đã duyệt               | Loại văn bản:                |                                    | -                                           | Linh vực:   | <b>•</b>                            |
| VBDT chờ góp ý                 |                              | -                                  |                                             |             | *                                   |
| VBDT đã góp ý                  | Trích yếu:                   |                                    |                                             |             | +                                   |
| PHIÉU YÊU CẦU 🛛 🛛 🕹            | Ngày ký duyết                |                                    |                                             | Franc thái: | Đang soan thảo                      |
| HỔ SƠ CÔNG VIỆC 🛛 🛛 🛛 🕹        | Ναυραίκά                     |                                    |                                             | Chức vụ:    |                                     |
| Tạo mới VBDT, phiếu YC 🛛 🛛 🛛 🕹 | ingu or ingi                 |                                    |                                             | ondo tạ.    |                                     |
| Tạo mới hồ sơ 🛛 🛛 🕹            | Danh sách xin ý kiến:        |                                    |                                             |             |                                     |
| Tra cứu Hồ sơ ¥                |                              |                                    |                                             |             | *                                   |
| Tra cứu VB dự thảo 🛛 🛛 🕹       | Thời hạn cho ý kiến:         |                                    |                                             |             |                                     |
| Tra cứu phiếu yêu cầu 🛛 🛛 🛛 🕹  | <u>Têp VB ban hành:</u>      | Chưa gắn tệp văn bản               |                                             |             |                                     |

Danh sách biểu mẫu:

| ann niệc mau văn bản        | <b>* * * * =</b> |
|-----------------------------|------------------|
| Loại biểu mẫu               | Ghi chú          |
| 페 Tiếp thu ý kiến thấm định | î .              |
| \phantom 🛛 🗰 🗰 🗰            |                  |
| W Nghị định 🏾 🌔             | aliak tim aburit |
| W Biên bản                  | để mở            |

Click đúp chuột để chỉnh sửa biểu mẫu thành file dự thảo đính kèm

| ı sửa |
|-------|
| *     |
| *     |
|       |

## Văn bản được lưu tại phần thông tin dự thảo, để chuyển ký duyệt văn bản

| Không theo dõi hồi  | báo  Theo dõi hồi báo |                      |          |        |   |
|---------------------|-----------------------|----------------------|----------|--------|---|
| 🔿 Thông tin Dự thảo |                       | Biểu mẫu sau khi ch  | inh sửa  |        |   |
|                     | Ý kiến                | được lưu thành tệp ( | dự thảo  |        |   |
|                     |                       | đính kèm để chuyển   | ký duyệt | Browse |   |
| -                   |                       | - DIOWSE             |          | Browse |   |
| Ngày giờ            | Người tạo             | Ý kiến               | Ngườ     | i nhận |   |
|                     | Chuyên viên 1 phòng   | nd158.doc            |          | 5      | X |
| 12/10/2012 09:47 AM |                       |                      |          |        |   |
| 12/10/2012 09:47 AM | ihận tiếp theo        |                      |          |        |   |

# PHÀN IV – VĂN BẢN ĐẾN

"Quản lý Văn bản đến" được thiết kế để quản lý các văn bản đến của cơ quan; đơn vị. Tổ chức lưu trữ văn bản nhận được một cách có hệ thống, dễ tìm kiếm để xử lý; Trợ giúp việc nhập văn bản và hỗ trợ việc phân xử lý các văn bản theo thẩm quyền giải quyết; Giúp Lãnh đạo có thể kiểm soát, kiểm tra, theo dõi quá trình luân chuyển và tiến độ xử lý văn bản; Các đơn vị nội bộ, phòng ban và từng người sử dụng có thể theo dõi được công việc cụ thể của mình.

| TANDAN                      | HỆ THỐ                | NG QUẢN<br>công ty cơ | LÝ VĂN BẢN VÀ<br>ở phân tin học t | ĐIỀU HÀNH<br><sup>ân dân</sup> |                                 |
|-----------------------------|-----------------------|-----------------------|-----------------------------------|--------------------------------|---------------------------------|
| Văn thư Bộ [Thoát]          |                       |                       | Trang chủ                         | Danh mục (Văn bản đến) N       | /ăn bản đi   Thông tin tổng hợp |
| CHỨC NĂNG                   | Vào số văn bản        |                       |                                   |                                | Q 📑                             |
| Văn bản đến qua đường mạng  | Thêm mới (F7) Sao ché | p VB Xóa VB           | 🛙 In phiếu xử lý 🗾                |                                |                                 |
| Hòm thư công                | Số Ngày đến           | Số biệu đốc           | Corquan ban bành                  | Trích vốu                      | ∑Ναικὸἰ/ đơn vị XI              |
| Vào số văn bản              | Có tổng số 0 văn bản  | So mệu gọc            | co quan ban nann                  | Then you                       | · Người đốn tị XE               |
| Phân xử lý thay             | Co tong so o van ban  |                       |                                   |                                |                                 |
| Văn bản chuyển              |                       |                       |                                   |                                |                                 |
| Văn bản sao y               | 2                     |                       |                                   |                                |                                 |
| Văn bản đến nội bộ          |                       |                       |                                   |                                |                                 |
| Toàn bộ văn bản đến         |                       |                       |                                   |                                |                                 |
| Văn bản đến trong ngày      |                       |                       |                                   |                                |                                 |
| Văn bản có gắn dấu sao 🌟    |                       |                       |                                   |                                |                                 |
| Văn bản liên quan           | 8                     |                       |                                   |                                |                                 |
| Văn bản xem để biết         |                       |                       |                                   |                                |                                 |
| Văn bản phối hợp xử lý      |                       |                       |                                   |                                |                                 |
| Toàn bộ văn bản đến cá nhân | 2                     |                       |                                   |                                |                                 |
| Báo cáo và in số            | 3                     |                       |                                   |                                |                                 |
| Tra cứu văn bản             | 3                     |                       |                                   |                                |                                 |
| Tra cứu dữ liệu các năm     | 3                     |                       |                                   |                                |                                 |
| Lọc văn bản                 |                       |                       |                                   |                                |                                 |

# I. Bao gồm:

| Chức năng             | Chú thích                                           |
|-----------------------|-----------------------------------------------------|
| Văn bản đến qua đường | Hiển thị danh sách văn bản đến qua đường mạng ở     |
| mạng                  | trạng thái chờ vào sổ                               |
| Hòm thư công          | Lấy danh sách văn bản đến từ hệ thống email của đơn |
|                       | vị vào hệ thống quản lý văn bản đến.                |
| Vào sổ văn bản        | Cập nhật thông tin văn bản đến vào hệ thống.        |
| Phân xử lý thay       | Trong trường hợp lãnh đạo đi vắng, cho phép văn thư |
|                       | phân xử lý thay thì văn thư có quyền sử dụng chức   |
|                       | năng này để phân phối văn bản đến các đơn vị đồng   |
|                       | thời có thể kết thúc xử lý các văn bản.             |
| 9                     | 9                                                   |
| Văn bản chuyển        | Hiên thị danh sách văn bản có tạo phiêu chuyển để   |
|                       | chuyển lại văn bản (chuyển nhầm)                    |

|      |           |         | ~       |      | •    | •   |      |         |        |     | ```    |       |     |                                       |
|------|-----------|---------|---------|------|------|-----|------|---------|--------|-----|--------|-------|-----|---------------------------------------|
| T    | 1. ~      | 1 /     | 1 ~ 9   | 1    | 1 ^  | A   | o'   | 11 .    | 1 1 9  | ``  | D · ·  | 1 \ 1 | . / | 1 • ^                                 |
| 1 01 | 11011     | hippyna | dan cip | duna | nhan | mam | Inan | 11, 110 | เท han | 110 | +11011 | hanh  | tac | nahion                                |
| IUI  | ueu       | nuone   | иип ми  | uune | nnun | mem | Quan | iv vu   | п пап  | vu  | Dieu   | nann  | uu  | nymen                                 |
|      | • • • • • |         |         |      | r    |     | 2    |         |        |     |        |       |     | · · · · · · · · · · · · · · · · · · · |

| Văn bản sao y           | Hiển thị các văn bản chờ chuyển sao y đến các đơn vị                                                                                                    |
|-------------------------|----------------------------------------------------------------------------------------------------|
| Văn bản đến nội bộ      | Hiển thị các văn bản phát hành của các đơn vị nội bộ trong cơ quan gửi đến.                                                                                                    |
| Toàn bộ văn bản đến     | Hiển thị toàn bộ danh sách văn bản đến                                                                                                    |
| Văn bản đến trong ngày  | Hiển thị các văn bản đến trong ngày hiện hành của hệ thống                                                                                                    |
| Văn bản có gắn dấu *    | Hiển thị các văn bản mà người dùng đánh dấu quan trọng để tiện theo dõi                                                                                                    |
| Văn bản liên quan       | Hiển thị danh sách văn bản mà người dùng với vai trò:<br>Người xem để biết, Người phối hợp xử lý, Toàn bộ văn<br>bản liên quan đến cá nhân người dùng (Trạng thái văn<br>bản: Chờ xử lý, Đã chuyển xử lý, Phối hợp xử lý, Văn<br>bản cần xem) |
| Báo cáo và in sổ        | Tạo lập các loại sổ dựa trên thống kê tình hình xử lý<br>công việc trong đơn vị theo các tiêu chí nhất định do<br>người dùng lựa chọn.                                                                                                    |
| Tra cứu văn bản         | Tìm kiếm,tra cứu văn bản đã lưu trong hệ thống.                                                                                                    |
| Tra cứu dữ liệu các năm | Tra cứu văn bản trên dữ liệu được phân tách theo năm                                                                                                    |

# II. Các chức năng chính

# 1. Vào số văn bản

## 1.1. Vào sổ văn bản đến thông thường

Khi nhận được văn bản đến, văn thư tiến hành tiếp nhận và vào sổ văn bản. Chọn chức năng *Văn bản đến* Thêm mới(F7):

| <b>D</b>                            |            | HỆ THỐN<br>C       | NG QUẢN<br>ông ty c | I LÝ VĂN BẢN VÀ<br>10 phân tin học t | ĐIỀU HÀNH<br>ăn dân                                                                                   |                     |
|-------------------------------------|------------|--------------------|---------------------|--------------------------------------|----------------------------------------------------------------------------------------------------|---------------------|
| Văn thư Bộ [Thoát]                  |            |                    |                     | Trang chủ                            | Danh mục  Văn bản đến  Văn bản đi  Thôn                                                               | g tin tổng hợp   🔝  |
| CHỨC NĂNG                           | 🗖 Vào số 🗤 | văn bản            |                     |                                      |                                                                                                    | Q 📑                 |
| Văn bản đến qua đường mạng          | Thêm mới ( | (F7) Sao chép      | VB Xóa V            | B 🛛 In phiếu xử lý 🗾                 | Tr                                                                                                    | ang 1 🖪 🕇 🕨         |
| Hòm thư công                        | _ վու      | Số<br>Vgày đến     | Số hiệu gốc         | Cơ quan ban hành                     | Trích vếu                                                                                             | 🔽 Naười/ đơn vi XL  |
| Vào số văn bản                      |            | den 245 05/00/2012 | 1/01/               | Cục Công nghệ thông tin              | cập phật pội dụng của lãph đạo                                                                        | Tarôna phòna 1      |
| Phân xử lý thay<br>Văn bản chuyển   |            | 344 05/09/2012     | 1/BC                | Cục Công nghệ thông tin              | kiểm tra hạn trả lời và hạn xử lý. Nếu quá hạn trả lời<br>văn bản có trang thái đang quá han không??? | Phó chủ tịch 2      |
| Văn bản sao y<br>Văn bản đến nội bộ | Có tổng số | 2 văn bản          |                     |                                      | Т                                                                                                    | rang 1 🖪 <u>1</u> 🕨 |
| Toàn bộ văn bản đến                 |            |                    |                     |                                      |                                                                                                    |                     |
| Văn bản đến trong ngày              |            |                    |                     |                                      |                                                                                                    |                     |
| Văn bản có gắn dấu sao 🚖            |            |                    |                     |                                      |                                                                                                    |                     |
| Văn bản liên quan 🛛 😤               |            |                    |                     |                                      |                                                                                                    |                     |
| Văn bản xem để biết                 |            |                    |                     |                                      |                                                                                                    |                     |
| Văn bản phối hợp xử lý              |            |                    |                     |                                      |                                                                                                    |                     |
| Toàn bộ văn bản đến cá nhân         |            |                    |                     |                                      |                                                                                                    |                     |

*Các thông tin cơ bản*: chú ý phần này nên nhập đầy đủ để tiện việc tra cứu văn bản sau này

| CHỨC NĂNG                      | Nhập mới văn bản đến    |                                  |                         |                  |
|--------------------------------|-------------------------|----------------------------------|-------------------------|------------------|
| Văn bản đến qua đường mạng     | Quay lại Ghi lại (F8)   | Thêm mới (F7) ▼ Chọn quy trìn đặ | n tên sô<br>Iveu văn    |                  |
| Văn bản đến qua đường mạng (2) | Gửi Mail/SMS cho người, | đơn vị nhận văn bản: 🗖 Mail      | bản                     | Chọn cơ quan     |
| Hòm thư công                   | Các thông tin cơ bản    |                                  |                         | ban hann         |
| Vào số văn bản                 | Số văn bản:*            |                                  | Số đến:*                |                  |
| Phân xử lý thay                | Số / ký hiệu:*          |                                  | Cơ quan ban hành VB:    |                  |
| Văn bản chuyển                 | Ngày đến:               | 28/11/2012                       | Ngày ban hành:          |                  |
| Văn bản sao y                  | <b>T</b> ( ) (          | VIA                              |                         | <u>ـ</u>         |
| Văn bản đến nội bộ             | Trich yeu:              | V/V                              |                         | ~                |
| Toàn bộ văn bản đến            | Lĩnh vực:               |                                  | Loại văn bản:           |                  |
| Văn bản đến trong ngày         | Người ký:               |                                  | Chức vu:                |                  |
| Văn bản có gắn dấu sao 🚖       | Tính chất văn bản:      | Thường 🗸                         | Phương thức nhân:       | Thông thường 🗸 🗸 |
| Văn bản liên quan 🛛 🛸          | Naurài nhân:            | Nguyễn Thanh Huyền               | ]                       |                  |
| Văn bản xem để biết            | nga or map.             |                                  |                         |                  |
| Văn bản phối hợp xử lý         | Hồi đáp của văn bản đi: |                                  |                         |                  |
| Toàn bộ văn bản đến cá nhân    |                         |                                  |                         | <b>T</b>         |
| Báo cáo và in số               | Cân trà lời bằng VB đi: | C Không 💿 Cô                     | Vân bản cân phải xử lý: | C Không C Có     |
| Tra cứu văn bản                | Hạn trả lời:            | sô ngày:                         | ] Tình trạng trả lời:   | Chưa trả lời 🔹   |
| Tra cứu dữ liệu các năm        | 🕤 Tệp chứa nội dung     | toàn văn của văn bản             |                         |                  |

*Tệp chứa nội dung toàn văn của văn bản*: Tệp văn bản giấy sau khi được scan và lưu trên máy người dùng được đính kèm vào hệ thống tại phần này.

| 🕞 Tệp chứa nội dung toàn văn của văn bản |          |
|------------------------------------------|----------|
| -                                        | Browse ᆇ |

*Các thông tin phân phối, phân công xử lý văn bản*: phần này do quy trình xử lý văn bản của mỗi cơ quan, mà văn thư sẽ tùy chọn cập nhật thông tin

| nan na ivi.                                                                                                    | Journay.                                                                   |                                                                                                    |
|----------------------------------------------------------------------------------------------------|----------------------------------------------------------------------------|----------------------------------------------------------------------------------------------------|
| <ul> <li>Tệp chứa nội dung</li> <li>Các thông tin phân<br/>Lãnh đạo:</li> <li>Chỉ đạo của Lãnh đạo:</li> <li>Lãnh đạo Văn phòng:</li> <li>Xử lý sơ bộ của văn<br/>phòng:</li> <li>Đơn vị xử lý:</li> </ul> | toàn văn của văn bản  phối, phân công xử lý văn bản  (1):Chọn nút  Mũi tên | <ul> <li>Danh sách lựa chọn Webpage Dialog</li> <li>Danh sách lựa chọn Webpage Dialog</li> <li>http://192.168.2.206:8083/HANAM/tudien.nsf/Listbox_LDVP_inCQ</li> <li>Pham Bạch Đăng</li> <li>Nguyễn Văn Thăng (2) (3) Đô qua</li> <li>Chọn lãnh đạo phân phối văn bản</li> </ul> |
| Hạn xử lý:                                                                                                    | bằng số:                                                                   |                                                                                                    |
| Đơn vị phối hợp xử lý:                                                                                                    |                                                                            |                                                                                                    |
| Người phối hợp xử lý:                                                                                                    |                                                                            | ▲                                                                                                    |
| 🜔 Phiếu chuyển văn b                                                                                                    | pản                                                                        |                                                                                                    |
| <b>O - .</b>                                                                                                    |                                                                            |                                                                                                    |

Ví dụ: Văn thư chuyển cho lãnh đạo văn phòng (có thể là chánh văn phòng, phó chánh) để tham mưu cho lãnh đạo cơ quan việc phân công xử lý đến các phòng ban chuyên môn. Văn thư sẽ chỉ cập nhật phần thông tin của lãnh đạo văn phòng (chọn tên lãnh đạo văn phòng để chuyển). Sau khi lãnh đạo văn phòng có ý kiến, văn thư có thể Hiệu chỉnh để cập nhật phần "Xử lý sơ bộ của văn phòng" vào văn bản.

Sau đây nhấn nút Ghi lại để kết thúc việc lưu văn bản vào hệ thống.

Quay lại Ghi lại (F8) Thêm mới (F7) Thêm mới (Giống VB trước)(F9) Chọn quy trình XL

#### <u>Một số lưu ý:</u>

Với trường hợp văn bản bị chuyển nhầm cho cơ quan, văn thư sẽ sử dụng chức năng tạo *Phiếu chuyển văn bản* để gửi lại cho đơn vị chuyển văn bản.

Để sử dụng chức năng này, sau khi đã vào sổ các thông tin của văn bản, cần nhấn nút *Ghi lại*. Sau đó nhấn nút *Hiệu chỉnh* 

| 🗖 Cập nhật văn bản đến 🔡                                         |                                                        |                         |                         |  |  |  |  |
|------------------------------------------------------------------|--------------------------------------------------------|-------------------------|-------------------------|--|--|--|--|
| 🚰 Quay lại (Hiệu chỉnh(F8)) Thêm mới (F7) 🛛 Xoá 🛛 In phiếu xử lý |                                                        |                         |                         |  |  |  |  |
| Các thông tin cơ bản                                             |                                                        |                         |                         |  |  |  |  |
| Số văn bản:*                                                     | Văn bản đến                                            | Số đến:*                | 348                     |  |  |  |  |
| Số / ký hiệu:*                                                   | 4/QD                                                   | Cơ quan ban hành VB:    | Cục Công nghệ thông tin |  |  |  |  |
| Ngày đến:                                                        | 05/09/2012                                             |                         |                         |  |  |  |  |
| Trích yếu:                                                       | Triển khai phần mềm Quản lý văn bản và Hồ sơ công việc |                         |                         |  |  |  |  |
| Lĩnh vực:                                                        |                                                        | Loại văn bản:           | Công văn                |  |  |  |  |
| Người ký:                                                        | Lê Đạt                                                 | Chức vụ:                | Phó giám đốc            |  |  |  |  |
| Tính chất văn bản:                                               | Thường                                                 | Phương thức nhận:       | Thông thường            |  |  |  |  |
| Người nhập:                                                      | Văn thư Bộ                                             |                         |                         |  |  |  |  |
| Hồi đáp của văn bản đi:                                          |                                                        |                         |                         |  |  |  |  |
| Cần trả lời bằng VB đi:                                          | Có                                                     | Văn bản cần phải xử lý: | Có                      |  |  |  |  |
| Hạn trả lời:                                                     | số ngày:                                               | Tình trạng trả lời:     | Chưa trả lời            |  |  |  |  |
| 🕤 Tệp chứa nội dung                                              | 🔿 Tệp chứa nội dung toàn văn của văn bản               |                         |                         |  |  |  |  |
| 👝 Cáo thông tin vử lý                                            | 👝 Cáo thông tin về là văn hập                          |                         |                         |  |  |  |  |

# Tích chọn *Có tạo phiếu chuyển*

| 🕤 Phiếu chuyển văn bản                         |                             |  |  |  |  |  |
|------------------------------------------------|-----------------------------|--|--|--|--|--|
| C Không tạo phiếu chuyển 🔐 Có tạo phiếu chuyển |                             |  |  |  |  |  |
|                                                |                             |  |  |  |  |  |
| │ ♥ Thông tin phân phối vân bản                |                             |  |  |  |  |  |
| Sau đó nhấn <i>Ghi lại</i> . Cł                | nọn <i>Lập phiếu chuyển</i> |  |  |  |  |  |
| 🕤 Phiếu chuyển văn                             | bản                         |  |  |  |  |  |
| Có tạo phiếu chuyển                            |                             |  |  |  |  |  |
|                                                | Lập phiếu chuyển            |  |  |  |  |  |

Nhập thông tin rồi nhấn Lưu

| 🗖 Phiếu chuyển                 |                                                        |   |
|--------------------------------|--------------------------------------------------------|---|
| Thuộc văn bản đến: <u>4/QD</u> |                                                        |   |
| <u>L</u>                       |                                                        |   |
| Ngày chuyển:                   | 05/09/2012 02:52 PM                                    |   |
| Người đề nghị chuyển:          |                                                        | • |
| Người ký chuyển VB:            |                                                        | • |
| Về việc:                       | Triển khai phần mềm Quăn lý văn băn và Hồ sơ công việc | 4 |
| Đề nghị:                       |                                                        | 4 |
| Nơi nhận văn bản đến:          | A<br>                                                  | • |
| Ý kiến lãnh đạo:               |                                                        | 4 |
|                                | Lư <u>u</u> tệp VB Browse                              |   |

- Thông tin phân phối văn bản: Phần này được cập nhật khi văn bản có quyết định sao y hoặc gửi các cá nhân trong cơ quan tham khảo.
  - Chức năng Sao y:

| 🔿 Không sao y 💽 Sao | v          |   |                 |    |  |
|---------------------|------------|---|-----------------|----|--|
| Người đề nghị:      |            | • | Người ký sao y: |    |  |
| Số sao y:           | 1          |   | Ký hiệu sao y:  | SY |  |
| Ngày ký sao y:      | 05/09/2012 |   |                 |    |  |
| Nơi nhận sao y:     |            |   |                 |    |  |
| Nơi nhân nôi bô:    |            |   |                 |    |  |

• Chức năng Chuyển nhận để biết

| O Không chuyển Chuyển nhận để biết |  |   |  |   |  |
|------------------------------------|--|---|--|---|--|
|                                    |  | * |  | • |  |
| Người nhận VB:                     |  | Ŧ |  |   |  |

Sau khi cập nhật xong thông tin phân phối văn bản thì nhấn Ghi lại để lưu.

Văn bản phát hành: gắn kèm các văn bản phát hành của cơ quan có liên quan đến văn bản đến đang cập nhật (để tham khảo, là căn cứ).

### 1.2. Vào sổ văn bản đến nội bộ

Các văn bản phát hành của các đơn vị nội bộ trong cơ quan gửi đến, văn thư tiến hành vào sổ theo các bước sau:

#### Vào Văn bản đến/ Văn bản đến nội bộ

Tài liệu hướng dẫn sử dụng phần mềm Quản lý văn bản và Điều hành tác nghiệp

| Nguyễn Thanh Huyền [Thoát]                                    |                      |             | Trang chủ   Danh mục                    | Văn bản đến Văn b | ản đi   Thông tin tổng hợp   🔝                        |
|---------------------------------------------------------------|----------------------|-------------|-----------------------------------------|-------------------|-------------------------------------------------------|
| chức năng (4)                                                 | Danh sách văn bản đ  | ến nội bộ   |                                         | (1)               | Q                                                     |
| Văn bản đến qua đường mạng                                    | Chuyển thành VB đếr  | Ðã xem      |                                         |                   | Trang 1 🛛 ┥ <u>1</u> 🕨                                |
| Văn bản đến qua đường mạng (2)                                | 🗖 🔥 Ngày ban hành    | Số/ ký hiệu | Trích yếu                               | Người ký          | Nơi nhận nội bộ                                       |
| Hòm thư công                                                  | _1                   | 233/BC-     |                                         |                   | Lãnh đạo UBND;Phòng Nội                               |
| Vào số văn bản                                                | 29/11/2012           | UBND-TM     | Danh sách khen thưởng phường Việt Hưng  | Âu Mạnh Tùng      | vụ;Phường Gia Thụy;Phường Việt<br>Hưng;Văn phòng UBND |
| Phân xử lý thay (2)                                           |                      | 3/BC-UBND-  | Danh sách cán bộ được khen thưởng tháng |                   | Lãnh đạo UBND;Phòng Nội                               |
| Văn bản chuyển                                                | 29/11/2012           | THN         | 11/2012                                 | Phạm Trọng Hao    | vụ;Phương Gia Thụy;Phương Việt<br>Hưng;Văn phòng UBND |
| Văn bản sao y                                                 | Có tổng số 2 văn bảr | 1           |                                         |                   | Trang 1 🖪 <u>1</u>                                    |
| $\left( \tilde{a}$ n bản đến nội bộ $\right) \left( 2  ight)$ | _                    |             |                                         |                   |                                                       |
| Toàn bộ văn bản đến                                           |                      |             |                                         |                   |                                                       |
| Văn bản đến trong ngày                                        |                      |             |                                         |                   |                                                       |
| Văn bản có gắn dấu sao 🚖                                      |                      |             |                                         |                   |                                                       |
| Văn bản liên quan 🔗                                           |                      |             |                                         |                   |                                                       |
| Văn bản xem để biết                                           |                      |             |                                         |                   |                                                       |
| Văn bản phối hợp xử lý                                        |                      |             |                                         |                   |                                                       |
| Toàn bộ văn bản đến cá nhân                                   |                      |             |                                         |                   |                                                       |

Tích chọn văn bản cần vào sổ và nhấn nút *Chuyển thành VB đến*. Các thông tin văn bản của văn thư đơn vị được giữ nguyên, văn thư quận, huyện chỉ cần cấp số để lưu vào sổ.

| Văn bản đến             |                                                              |                         |                   |  |  |  |
|-------------------------|--------------------------------------------------------------|-------------------------|-------------------|--|--|--|
| Quay lại Ghi lại (F8)   | Thêm mới (F7) ▼ Xoá Chọn quy trì                             | nh XL In phiếu xử lý    |                   |  |  |  |
| Gửi Mail/SMS cho người, | , đơn vị nhận văn bản: 🥅 Mail                                |                         | Cap so de vao so  |  |  |  |
| Các thông tin cơ bản    |                                                              |                         |                   |  |  |  |
| Sổ văn bản (*           |                                                              | Số đến:*                |                   |  |  |  |
| Số / ký hiệu:*          | 3/BC-UBND-THN                                                | Cơ quan ban hành VB:    | Phường Gia Thụy 🗨 |  |  |  |
| Ngày đến:               | 29/11/2012                                                   | Ngày ban hành:          | 29/11/2012        |  |  |  |
| Trích yếu:              | Danh sách cán bộ được khen thưởng tháng 11/2012<br>rích yếu: |                         |                   |  |  |  |
| Lĩnh vực:               | •                                                            | Loại văn bản:           | Công văn 🗨        |  |  |  |
| Người ký:               | Phạm Trọng Hảo 💌                                             | Chức vụ:                |                   |  |  |  |
| Tính chất văn bản:      | Thường 🗨                                                     | Phương thức nhận:       | Thông thường 🗨    |  |  |  |
| Người nhập:             | Nguyễn Thanh Huyền                                           |                         |                   |  |  |  |
| Hồi đáp của văn bản đi: |                                                              |                         | ×                 |  |  |  |
| Cần trả lời bằng VB đi: | C Không Có                                                   | Văn bản cần phải xử lý: | C Không 💿 Có      |  |  |  |
| Hạn trả lời:            | số ngày:                                                     | Tình trạng trả lời:     | Chưa trả lời 👻    |  |  |  |
|                         |                                                              |                         |                   |  |  |  |
|                         |                                                              |                         |                   |  |  |  |
| 🕞 Tệp chứa nội dung     | toàn văn của văn bản                                         |                         |                   |  |  |  |
|                         |                                                              | Browse                  |                   |  |  |  |
| 🗶 🗆 1401-QÐ-BTNMT.jpg   |                                                              |                         |                   |  |  |  |

Nhấn nút Ghi lại để lưu thông tin vào sổ

#### 1.3. Vào sổ văn bản từ hòm thư công

Cho phép văn thư nhận được và vào sổ các văn bản do các đơn vị gửi đến thông qua hòm mail nhận văn bản của cơ quan.

Cách vào sổ thực hiện như sau:

#### Chọn (1),(2) Văn bản đến \ Hòm thư công

| Văn thu [Thoát]                                 |    |                               | Tra                                           | ng chủ  Danh mục (Văn bản đến) Văn bản đi  Thông tin tổng hợp                                                                                             |
|-------------------------------------------------|----|-------------------------------|-----------------------------------------------|----------------------------------------------------------------------------------------------------|
| CHỨC NĂNG                                       | Hō | ồm thư công                   |                                               |                                                                                                    |
| Văn bản đến qua đường mạng                      | X  | ioá Xem danh sá               | ch theo nơi gửi                               | (1)                                                                                                    |
| Hòm thư công<br>Vào số văn bản (2)              |    | Ngày đến                      | Noi/Người gửi                                 | Tiêu để Trạn<br>thái                                                                                                    |
| Phân xử lý thay                                 | F  | 29/11/2012<br>10:36:17 AM     | thanhtra_danphuong@hanoi.gov.vr               | Re: 263/MH-UBND làm việc với ban tiếp công dân thành phố HN VV kiểm<br>tra công tác GQKN, TC đã có hiệu lực pháp luật                                     |
| Văn bản chuyển                                  |    | 7 29/11/2012<br>10:36:06 AM   | vanthu_songv@hanoi.gov.vn (3)                 | (1072 CV) dự kiến kế hoạch đoàn ra năm 2013                                                                                                    |
| Văn bản đến nội bộ                              |    | 29/11/2012<br>10:35:10 AM     | thhung@tandan.com.vn                          | test mail                                                                                                    |
| Toàn bộ văn bản đến                             |    | 29/11/2012<br>10:26:58 AM     | vanthusoyt@gmail.com                          | cv-3436 V/v phân công công việc để tổ chức sự kiện "Vòng tay nhân ái"<br>gây Quỹ HTNN HIV/AIDS năm 2012                                                   |
| Văn bản đến trong ngày                          |    | 29/11/2012<br>10:26:58 AM     | vanthusoyt@gmail.com                          | cv-3436 V/v phân công công việc để tố chức sự kiện "Vòng tay nhân văn dây Quỹ HTNN HIVIAIDS năm 2012                                                      |
| Văn bản có gan dau sao 🛒<br>Văn bản liên quan 🔗 |    | 28/11/2012<br>04:04:02 PM     | vanthu1@hanoi.gov.vn                          | (329/TB-UB) W/ kết luận của Chủ tịch Nguyễn Thế Tháo tại cuộc hợ<br>Chỉ đạo các công trình, cụm công trình trọng điểm của Thành phố H<br>đã               |
| Văn bản xem để biết<br>Văn bản phối hợp xử lý   |    | 28/11/2012<br>03:55:16 PM     | vanthu1@hanoi.gov.vn                          | (9528/UB-TNIAT) VV áp dụng đon giá di chuyển mộ khi nhà nước th<br>đất trên địa bàn TP trọng dịp cuối năm 2012 (ám lịch)                                  |
| Toàn bộ văn bản đến cá nhân                     | -  | 1                             |                                               |                                                                                                    |
| Báo cáo và in số ≫                              |    | 28/11/2012                    | vanthu1@hanoi.gov.vn                          | (9545/UB-THCB) V,v đẩy mạnh ứng dụng văn bản điện tử trong các co                                                                                         |
| Tra cứu văn bản                                 |    | <b>1</b>                      | Concerning on the second second second second | quan nhà nước thành phố Hà Nội.                                                                                                    |
| Tra cứu dữ liệu các năm 🛛 🗧                     |    | 28/11/2012<br>03:51:58 PM     | vanthu1@hanoi.gov.vn                          | (9531/UB-QHXD) VIV tổ chức thực hiện thông báo kết luận của Ban<br>Thường vụ Thành ủy                                                                     |
|                                                 |    | 7 28/11/2012<br>7 03:34:47 PM | vanthu1@hanoi.gov.vn                          | (5485/QĐ-UB) V/v ban hành Đề án thỉ điểm đảo tạo 1000 công chức<br>nguồn làm việc tại xã, phường, thị trần giai đoạn 2012 - 2015 của Thành<br>phố Hà Nội. |

## (3) Tích vào văn bản để xem nội dung

| CHỨC NĂNG                | Hỏm thư đến              |                                                                                                    |
|--------------------------|--------------------------|----------------------------------------------------------------------------------------------------|
| Hòm thự công             | Chuyển thành văn bản đếi |                                                                                                    |
| Vào số văn bản           |                          |                                                                                                    |
| Phân xử lý thay          | Địa chỉ đên:             | vanthu_sokhdt@thudo.gov.vn                                                                                                    |
| Văn bản sao y            | Tiêu để:                 | (3605/KHĐT-VX) Chuẩn bị giao ban kiểm điểm tiến độ thực hiện các Chương trình mục tiêu quốc gia và<br>Chương trình mục tiêu Thành phố. |
| Văn bản đến nội bộ       | Nội dung:                | :(3605/KHDT-VX) Chuẩn bị giao ban kiểm điểm tiến độ thực hiện các Chương trình mục tiêu quốc gia và                                    |
| Toàn bộ văn bản đến      |                          | chương thìn hộc tiếu thành phố.                                                                                                    |
| Văn bản đến trong ngày   | Tệp đính kèm:            | <u>XMLOutput.sak</u> <u>CV-3605-2012-01-signed.pdf</u>                                                                                 |
| Văn bản có gắn dấu sao 🚖 |                          |                                                                                                    |
| Văn bản liên quan 🔗      |                          |                                                                                                    |

Nhấn chọn *Chuyển thành văn bản đến* để vào sổ văn bản

| CHỨC NĂNG                   | Văn bản đến             |                                                                                                    |                         |               |  |  |
|-----------------------------|-------------------------|----------------------------------------------------------------------------------------------------|-------------------------|---------------|--|--|
| Hòm thư công                | Quay lạ Hiệu chỉnh(F8   | Quay la Hiệu chỉnh(F8) Thêm mới (F7) Xoá In phiếu xử lý                                                    |                         |               |  |  |
| Vào số văn bản              | Các thông tin cơ bản    | ic thông tin cơ bản                                                                                        |                         |               |  |  |
| Phân xữ lý thay             | Số văn bản:*            |                                                                                                    | Số đến:*                |               |  |  |
| Văn bản sao y               | Số / ký hiệu:*          |                                                                                                    | Cơ quan ban hành VB:    |               |  |  |
| Văn bản đến nội bộ          | Ngày đến:               | 29/11/2012                                                                                                 | Ngày ban hành:          |               |  |  |
| Toàn bộ văn bản đến         | Trích vếu:              | Trích vấu: (3605/KHĐT-VX) Chuẩn bị giao ban kiểm điểm tiến độ thực hiện các Chương trình mục tiêu quốc gia |                         |               |  |  |
| Văn bản đến trong ngày      | 1.8.1                   | Chương trình mục tiêu Thành phố.                                                                           | Louis Kalking           |               |  |  |
| Văn bản có gắn dấu sao 🔶    | Linn vực:               |                                                                                                    | Loại van ban:           |               |  |  |
| Văn bản liên quan           | Người ký:               |                                                                                                    | Chức vụ:                |               |  |  |
|                             | Tính chất văn bản:      | Thường                                                                                                    | Phương thức nhận:       | Thông thường  |  |  |
| van ban xem de blet         | Độ mật:                 | Thường                                                                                                    | Người nhập:             | Lưu Thị Dung  |  |  |
| Văn băn phối hợp xử lý      | Hồi đáp của văn bân đi: |                                                                                                    |                         |               |  |  |
| Toàn bộ văn bản đến cá nhân | Cần trả lời bằng VB đị: | Có                                                                                                    | Văn bản cần phải xử lý: | Có            |  |  |
| Báo cáo và in số            | Han trà lời:            | số ngày:                                                                                                   | Tinh trang trá lời:     | Chura trà lời |  |  |
| Tra cứu văn bản             | Têp chứa nôi dụng       | toàn văn của văn bản                                                                                       | nin tişing ta lor.      |               |  |  |
| Lọc văn bản                 | <b>O</b> 111            | <ul> <li>XMLOutput.sdk</li> <li>CV-3605-2012-01-signed.pdf</li> </ul>                                      |                         |               |  |  |

#### Nhấn nút *Hiệu chỉnh*, tiến hành cấp số để vào sổ văn bản

| CHỨC NĂNG                   | Văn bản đến             |                                              |                            |                                     |
|-----------------------------|-------------------------|----------------------------------------------|----------------------------|-------------------------------------|
| Hòm thư công                | Quay lại Ghi lại (F8)   | Thêm mới (F7) Thêm mới (Giống VB trư         | ớc)(F9) <u>X</u> oá Chọn q | uy trình XL In phiếu xử lý          |
| Vào số văn bản              | Gửi Mail/SMS cho người, | đơn vị nhận văn bản: 🗖 Mail                  | cho số đế li               | ru vào số                           |
| Phân xữ lý thay             | Các thông tin cơ bản    |                                              |                            |                                     |
| Văn bản sao y               | Số văn bản:*            | <b>•</b>                                     | Số đến:*                   |                                     |
| Văn bản đến nội bộ          | Số / ký hiệu:*          |                                              | Cơ quan ban hành VB:       |                                     |
| Toàn bộ văn bản đến         | Ngày đến:               | 29/11/2012                                   | Ngày ban hành:             |                                     |
| Văn bản đến trong ngày      |                         | (3605/KHDT-VX) Chuẩn bị giao bạn kiểm đ      | iễm tiến độ thực hiện các  | Chương trình mục tiêu quốc gia và 📃 |
| Văn bản có gắn dấu sao 🚖    | Trich yeu:              | Chương trình mục tiêu Thành phố.             |                            | -                                   |
| Văn bản liên quan 🛛 🛸       | Lĩnh vực:               |                                              | Loại văn bân:              |                                     |
| Văn bản xem để biết         | Người ký:               |                                              | Chức vụ:                   |                                     |
| Văn bản phối hợp xử lý      | Tính chất văn bản:      | Thường 🗸                                     | Phương thức nhân:          | Thông thường                        |
| Toàn bộ văn bản đến cá nhân | Đô mật:                 | Thường 🗸                                     | Noười nhập:                | Lưu Thi Dung                        |
| Báo cáo và in số            | Dý hiệt.                |                                              | rigu or misp.              |                                     |
| Tra cứu văn bản             | Hồi đáp của văn bân đi: |                                              |                            |                                     |
| Lọc văn bản                 |                         |                                              |                            |                                     |
|                             | Cân trà lời bằng VB đi: | C Khong © Co                                 | Văn bản cân phải xử lý:    | C Khong © Co                        |
| •                           | Hạn trã lời:            | số ngày:                                     | Tình trạng trã lời:        | Chưa trả lời 🗾                      |
|                             |                         |                                              |                            |                                     |
|                             | 🕤 Tệp chứa nội dung     | toàn văn của văn bản                         |                            |                                     |
|                             |                         | <u>9</u>                                     | Browse                     | -                                   |
|                             |                         | XMI Output sdk CV 3605 2012 0                | 1 signed odf               |                                     |
|                             | 1                       | - <u>AMEOUDULSUR</u> - <u>CV-5005-2012-0</u> | r-argineu.put              |                                     |

Nhấn nút Ghi lại để lưu.

#### 1.4. Hiệu chỉnh

Sau khi thêm mới thành công, văn thư cần chỉnh sửa một số thông tin của văn bản thì sử dụng chức năng này.

Chọn văn bản cần chỉnh sửa và nhấn *Hiệu chỉnh* 

Tài liệu hướng dẫn sử dụng phần mềm Quản lý văn bản và Điều hành tác nghiệp

| 🗖 Cập nhật văn bản đến                                           |                                                          |                         |                         |  |  |  |
|------------------------------------------------------------------|----------------------------------------------------------|-------------------------|-------------------------|--|--|--|
| 青 Quay lại (Hiệu chỉnh(F8)) Thêm mới (F7) 🛛 Xoá 🛛 In phiếu xử lý |                                                          |                         |                         |  |  |  |
| Các thông tin cơ bản                                             | Các thông tin cơ bản                                     |                         |                         |  |  |  |
| Số văn bản:*                                                     | Văn bản đến                                              | Số đến:*                | 348                     |  |  |  |
| Số / ký hiệu:*                                                   | 4/QD                                                     | Cơ quan ban hành VB:    | Cục Công nghệ thông tin |  |  |  |
| Ngày đến:                                                        | 05/09/2012                                               | Ngày ban hành:          |                         |  |  |  |
| Trích yếu:                                                       | : Triễn khai phần mềm Quản lý văn bản và Hồ sơ công việc |                         |                         |  |  |  |
| Lĩnh vực:                                                        |                                                          | Loại văn bản:           | Công văn                |  |  |  |
| Người ký:                                                        | Lê Đạt                                                   | Chức vụ:                | Phó giám đốc            |  |  |  |
| Tính chất văn bản:                                               | Thường                                                   | Phương thức nhận:       | Thông thường            |  |  |  |
| Người nhập:                                                      | Văn thư Bộ                                               |                         |                         |  |  |  |
| Hồi đáp của văn bản đi:                                          |                                                          |                         |                         |  |  |  |
| Cần trả lời bằng VB đi:                                          | Có                                                       | Văn bản cần phải xử lý: | Có                      |  |  |  |
| Hạn trả lời:                                                     | số ngày:                                                 | Tình trạng trả lời:     | Chưa trả lời            |  |  |  |
| 🕞 Tệp chứa nội dung                                              | 🗢 Tệp chứa nội dung toàn văn của văn bản                 |                         |                         |  |  |  |
| 🗢 Các thông tin xử lý văn bản                                    |                                                          |                         |                         |  |  |  |

Giao diện cho phép văn thư cập nhật lại các thông tin cơ bản của văn bản.

| 🗖 Cập nhật văn bản đ    | ến                                                     |                    |                          |        |                                |  |
|-------------------------|--------------------------------------------------------|--------------------|--------------------------|--------|--------------------------------|--|
| 青 Quay lại 🛛 Ghi lại (F | 8) Thêm mới (F7)                                       | Thêm mới (Giống VE | 3 trước)(F9) <u>X</u> oá | Ch     | ọn quy trình XL In phiếu xử lý |  |
| Các thông tin cơ bản    |                                                        |                    |                          |        |                                |  |
| Sổ văn bản:*            | Văn bản đến                                            |                    | Số đ                     | lến:*  | 348                            |  |
| Số / ký hiệu:*          | 4/QD                                                   |                    | Cơ quan ban hành         | VB:    | Cục Công nghệ thông tin 🗨      |  |
| Ngày đến:               | 05/09/2012                                             |                    | Ngày ban h               | ành:   |                                |  |
| Trích yếu:              | Triển khai phần mềm Quãn lý văn bản và Hồ sơ công việc |                    |                          |        | ۸<br>٦                         |  |
| Lĩnh vực:               |                                                        | •                  | Loại văn                 | bån:   | Công văn 💌                     |  |
| Người ký:               | Lê Đạt                                                 | •                  | Chức                     | c vụ:  | Phó giám đốc                   |  |
| Tính chất văn bản:      | Thường                                                 | •                  | Phương thức n            | hận:   | Thông thường 👻                 |  |
| Người nhập:             | Văn thư Bộ                                             |                    |                          |        | ·                              |  |
| Hồi đáp của văn bản đi: |                                                        |                    | ·                        |        | ×                              |  |
| Cần trả lời bằng VB đi: | C Không                                                |                    | Văn bản cần phải xi      | ir lý: | ○ Không                        |  |
| Hạn trả lời:            |                                                        | 📕 số ngày:         | Tình trạng trả           | lời:   | Chưa trả lời 👻                 |  |
|                         |                                                        |                    |                          |        |                                |  |

Sau khi cập nhật xong nhấn Ghi lại để lưu thay đổi.

#### 1.5. Xóa

Cần thận trọng khi sử dụng chức năng này. Vì khi đó, văn bản sẽ được xóa hoàn toàn trong cơ sở dữ liệu của chương trình. Chỉ sử dụng khi văn thư tiến hành nhập liệu thử một số văn bản khi bắt đầu chương trình.

| 🗖 Cập nhật văn bản đ                                              | ến                   |              |                         | <b></b>                 |  |  |  |  |
|-------------------------------------------------------------------|----------------------|--------------|-------------------------|-------------------------|--|--|--|--|
| 📲 Quay lại 🛛 Hiệu chỉr                                            | ıh(F8) Thêm mới (F7) | Xoá In phiếu | ı xử lý                 |                         |  |  |  |  |
| Các thông tin cơ bản                                              |                      |              |                         |                         |  |  |  |  |
| Số văn bản:*                                                      | Văn bản đến          | T .          | Số đến:*                | 348                     |  |  |  |  |
| Số / ký hiệu:*                                                    | 4/QD                 |              | Cơ quan ban hành VB:    | Cục Công nghệ thông tin |  |  |  |  |
| Ngày đến:                                                         | 05/09/2012           |              | Ngày ban hành:          |                         |  |  |  |  |
| Trích yếu: Triễn khai phần mềm Quản lý văn bản và Hồ sơ công việc |                      |              |                         |                         |  |  |  |  |
| Lĩnh vực:                                                         |                      |              | Loại văn bản:           | Công văn                |  |  |  |  |
| Người ký:                                                         | Lê Đạt               |              | Chức vụ:                | Phó giám đốc            |  |  |  |  |
| Tính chất văn bản:                                                | Thường               |              | Phương thức nhận:       | Thông thường            |  |  |  |  |
| Người nhập:                                                       | Văn thư Bộ           |              |                         |                         |  |  |  |  |
| Hồi đáp của văn bản đi:                                           |                      |              |                         |                         |  |  |  |  |
| Cần trả lời bằng VB đi:                                           | Có                   |              | Văn bản cần phải xử lý: | Có                      |  |  |  |  |
| Hạn trả lời:                                                      | sé                   | ố ngày:      | Tình trạng trả lời:     | Chưa trả lời            |  |  |  |  |
| 🕤 Tệp chứa nội dung                                               | toàn văn của văn bản |              |                         |                         |  |  |  |  |
| 🕤 Các thông tin xử lý                                             | văn bản              |              |                         |                         |  |  |  |  |
| Người xử lý                                                       | Tình trạng xử lý     |              | Kết qu                  | uả xử lý                |  |  |  |  |

#### 2. Báo cáo và in sổ

Chức năng **Báo cáo và in sổ** cho phép văn thư thực hiện thống kê và theo dõi toàn bộ văn bản đến cơ quan theo những khoảng thời gian cụ thể.

Chú thích các chức năng:

- BC theo dõi GQ văn bản đến: Cho phép thống kê, theo dõi tình hình giải quyết văn bản đến của cơ quan.
- BC giao việc theo phòng ban: Cho phép tạo báo cáo giao việc cho các phòng ban trong cơ quan.
- BC văn bản qua mạng: Cho phép thống kê danh sách văn bản nhận được qua mạng

Giao diện lựa chọn các tiêu chí để tạo báo cáo:

| Báo cáo theo dõi giải                     | quyết văn bản đến |                |                         |                                       |  |  |  |  |
|-------------------------------------------|-------------------|----------------|-------------------------|---------------------------------------|--|--|--|--|
|                                           |                   |                |                         | i i i i i i i i i i i i i i i i i i i |  |  |  |  |
| Tên tổ chức:                              |                   |                | Số của số:              |                                       |  |  |  |  |
|                                           |                   |                | Tên số: THÔNG BÁO       | ) TÌNH HÌNH XỬ LÝ, TRẢ LỜI VĂN BẢN    |  |  |  |  |
|                                           |                   |                | Chú thích: CỦA CÁC PH   | HÒNG, ĐƠN VỊ (Từ ngày đến ngày )      |  |  |  |  |
|                                           |                   |                |                         |                                       |  |  |  |  |
| ◯ In số trong ngày ☉ In số theo tiêu thức |                   |                |                         |                                       |  |  |  |  |
|                                           |                   |                |                         |                                       |  |  |  |  |
| Tieu chi in so:                           |                   |                |                         |                                       |  |  |  |  |
| Số VE                                     | 3:                | •              | Tình trạng xử lý:       |                                       |  |  |  |  |
| Nuiv. đá                                  | từ:               |                | Nažu kao kželu          | từ:                                   |  |  |  |  |
| Ngay de                                   | đến:              |                | Ngay ban hann.          | đến:                                  |  |  |  |  |
| VB thường/QPPI                            | -:                | •              | Số đến theo số:         | >>                                    |  |  |  |  |
| Lĩnh vự                                   |                   |                | Loại VB                 | •                                     |  |  |  |  |
| Cơ quan gi                                | iri 🔤             |                | Cơ quan banh hành       | •                                     |  |  |  |  |
| Văn bản chuyển, sao y                     | :                 | •              | Độ khẩn                 | •                                     |  |  |  |  |
| Trích yếu                                 | :                 |                | Cần trả lời bằng VB đi: | ⊙ Toàn bộ văn bản 🔿 Có                |  |  |  |  |
|                                           |                   | <u>C</u> hấp r | nhận                    |                                       |  |  |  |  |

# Người sử dụng lựa chọn các tiêu chí cần tạo lập báo cáo và nhấn nút *Chấp nhận*.

| 2  |                                                                   |                             |                            | CỘNG HÒA XÃ HỘI CHỦ NGHÌ                                                                                                    | ĨA VIỆT NA       | AM                        |                         |                        |  |  |  |
|----|-------------------------------------------------------------------|-----------------------------|----------------------------|----------------------------------------------------------------------------------------------------|------------------|---------------------------|-------------------------|------------------------|--|--|--|
|    | тн                                                                | SỚ TƯ PH<br>ÀNH PHỐ         | IÁP<br>HÀ NÔI              | Độc lập - Tự do - Hạnh j                                                                                                    | phúc             |                           |                         |                        |  |  |  |
|    |                                                                   |                             |                            | 00o                                                                                                    |                  |                           |                         |                        |  |  |  |
|    | THÔNG BÁO TÌNH HÌNH XỬ LÝ, TRẢ LỜI VĂN BẢN ĐẾN CÓ GHI HẠN TRẢ LỜI |                             |                            |                                                                                                    |                  |                           |                         |                        |  |  |  |
|    |                                                                   |                             | CỦA CÁO                    | C PHÒNG, ĐƠN VỊ (Từ ngày10/08/2011 đến ngày 20/08/20                                                                                                    | )11)             |                           |                         |                        |  |  |  |
| SI | Số CV<br>TT đến, ngày<br>tháng                                    | Cơ quan<br>ban hành         | Số CV                      | Nội dung                                                                                                    | Người chỉ<br>đạo | Phòng<br>tham mưu         | Thời<br>gian trả<br>lời | Tình<br>trạng<br>xử lý |  |  |  |
|    | 1<br>1 Ngày:<br>17/8                                              | Chính phủ                   | 43/2011/QĐ-TTG             | Về việc sửa đổi, bổ sung một số điều của Quy định về bồi<br>thường, hỗ trợ và tái định cư Dự án thủy điện Son La ban hành<br>kèm theo Quyết định số 02/2007/QĐ-TTg ngày 09 tháng 01<br>năm 2007 của Thủ tướng Chính phủ | Nguyễn<br>Văn Vỹ | Phòng Tư<br>pháp          | 5 ngày                  | Chưa<br>trả lời        |  |  |  |
|    | 2<br>2 Ngày:<br>17/8                                              | Bộ Tài<br>chính             | 89/2011/TT-BTC             | Hướng dẫn về phương pháp xác định giá sản gạo xuất khẩu                                                                                                    | Phan<br>Hồng Sơn | Phòng<br>phổ biến<br>GDPL | 3 ngày                  | Chưa<br>trả lời        |  |  |  |
| :  | 3<br>Ngày:<br>17/8                                                | Bộ Tài<br>Chính- Bộ<br>GTVT | 76/2011/TTLT-<br>BTC-BGTVT | Hướng dẫn lập và quản lý giá sản phẩm, dịch vụ công ích trong<br>lĩnh vực quản lý, bảo trì đường sắt quốc gia thực hiện theo<br>phương thức đặt hàng, giao kế hoạch sử dụng nguồn vốn ngân<br>sách Nhà nước             | Phan<br>Hồng Sơn | Phòng Tư<br>pháp          | 5 ngày                  | Chưa<br>trả lời        |  |  |  |
| 4  | 4<br>4 Ngày:<br>17/8                                              | Ngân hàng<br>Nhà nước       | 13/2011/TT-<br>NHNN        | Quy định việc mua, bán ngoại tệ của Tập đoàn kinh tế, Tổng<br>công ty nhà nước                                                                                                    | Phan<br>Hồng Sơn | Phòng<br>phổ biến<br>GDPL | 5 ngày                  | Chưa<br>trả lời        |  |  |  |

#### 3. Tra cứu văn bản

Chức năng Tra cứu văn bản cho phép người sử dụng tìm kiếm, tra cứu toàn bộ văn bản đến đã được lưu trong cơ sở dữ liệu của chương trình. Tại đây người sử dụng có thể lựa chọn tra cứu văn bản **Theo Sổ văn bản**, **Theo nơi gửi**, **Theo loại văn bản** hoặc **Tra cứu mở rộng**.

Bảng chú thích các chức năng:

| Chức năng                 | Chú thích                                                                                                    |
|---------------------------|----------------------------------------------------------------------------------------------------|
| Toàn bộ văn bản           | Hiển thị toàn bộ văn bản đến                                                                                                    |
| Theo sổ văn bản           | Hiển thị danh sách văn bản được sắp xếp theo sổ văn bản.                                                                                                |
| Theo loại văn bản         | Hiển thị danh sách văn bản được sắp xếp theo loại văn bản.                                                                                              |
| Theo nơi gửi              | Hiển thị danh sách văn bản được sắp xếp theo nơi gửi văn bản.                                                                                           |
| Theo ngày đến             | Hiển thị danh sách văn bản được sắp xếp theo ngày đến của văn bản.                                                                                      |
| Theo ngày ban hành        | Hiển thị danh sách văn bản được sắp xếp theo ngày ban hành văn bản.                                                                                     |
| Theo độ khẩn              | Hiển thị danh sách văn bản được sắp xếp theo độ khẩn.                                                                                                   |
| Văn bản quan trọng        | Hiển thị danh sách văn bản được đánh dấu quan trọng                                                                                                    |
| Theo người xử lý chính    | Hiển thị danh sách văn bản được sắp xếp theo người xử lý chính văn bản                                                                                  |
| Theo người phối hợp xử lý | Hiển thị danh sách văn bản được sắp xếp theo người phối hợp xử lý văn bản.                                                                              |
| Theo tình trạng xử lý     | Hiển thị danh sách văn bản được sắp xếp theo tình trạng xử lý văn bản.                                                                                  |
| Tra cứu theo tiêu thức    | Mở giao diện cho phép tra cứu theo nhiều tiêu chí của văn<br>bản như: theo sổ, theo loại, theo ngày, theo người xử lý,<br>theo người ký, theo trích yếu |
| Tra cứu toàn văn          | Mở giao diện tra cứu toàn văn                                                                                                    |
| Lọc văn bản               | Tra cứu nhanh một văn bản bằng cách gõ cụm từ có liên quan đến văn bản cần tìm.                                                                         |

Theo sổ văn bản:

| TANDAN                                                              | 1   | H                                                                          | Ê THÔNG<br>côi | QUẢN<br>Ng ty có | LÝ VĂN B<br>phàn tin | ÁN VÀ ĐIỀ<br>học tân dá    | U HÀNH                                                                                   |                |  |
|---------------------------------------------------------------------|-----|----------------------------------------------------------------------------|----------------|------------------|----------------------|----------------------------|------------------------------------------------------------------------------------------|----------------|--|
| Văn thư Bộ [Thoát]                                                  |     | Trang chủ 🏼   Danh mục   Văn bản đến   Văn bản đi   Thông tin tổng hợp   🔝 |                |                  |                      |                            |                                                                                          |                |  |
| CHỨC NĂNG                                                           |     | 🗖 Theo sổ văn bản 📃 📑                                                      |                |                  |                      |                            |                                                                                          |                |  |
| Văn bản đến qua đường mạng                                          |     |                                                                            |                |                  |                      |                            |                                                                                          |                |  |
| Hòm thư công                                                        |     | Số đến                                                                     | Ngày đến       | Ngày BH          | Số, ký hiêu          | Nơi gửi                    | Trích yếu                                                                                | Nơi quản lý VB |  |
| Vào số văn bản                                                      | 4 ( | Năn bản đấu                                                                |                |                  |                      |                            | -                                                                                        |                |  |
| Phân xử lý thay                                                     |     |                                                                            | 1              |                  |                      | Cuc Công                   | Triễn khải nhận mầm Quản lý văn hận và                                                   |                |  |
| Văn bản chuyển                                                      |     | 348                                                                        | 05/09/2012     |                  | 4/QD                 | nghệ thông tin             | Hồ sơ công việc                                                                          | Phó chủ tịch 2 |  |
| Văn bản sao y                                                       |     | 346                                                                        | 05/09/2012     |                  | 3/TT                 | Bộ chỉ huy<br>quân sự tỉnh | tạo phiếu chuyển                                                                         | Văn thư        |  |
| Văn bản đến nội bộ                                                  |     | 245                                                                        | 05/00/2012     |                  | 101                  | Cục Công                   | cân phất phi dụng của lãnh đạo                                                           | Tarèna phèna 1 |  |
| Toàn bộ văn bản đến                                                 |     | 340                                                                        | 05/09/2012     |                  | 1/67                 | nghệ thông tin             |                                                                                          | Throng phong T |  |
| Văn bản đến trong ngày                                              |     | 344                                                                        | 05/09/2012     |                  | 1/BC                 | Cục Công                   | kiểm tra hạn trả lời và hạn xử lý. Nếu quá<br>hạn trả lời văn hản có trang thái đang quá | Phó chủ tịch 2 |  |
| Văn bản có gắn dấu sao 🚖                                            |     | 011                                                                        | 00/00/2012     |                  |                      | nghệ thông tin             | hạn không???                                                                             | The one gone   |  |
| Văn bản <mark>liên quan                                     </mark> | 4   |                                                                            |                |                  |                      |                            |                                                                                          |                |  |
| Báo cáo và in số                                                    |     |                                                                            |                |                  |                      |                            |                                                                                          |                |  |
| Tra cứu văn bản 🛛 😫                                                 |     |                                                                            |                |                  |                      |                            |                                                                                          |                |  |
| Toàn bả văn bản                                                     |     |                                                                            |                |                  |                      |                            |                                                                                          |                |  |
| Theo số văn bản                                                     |     |                                                                            |                |                  |                      |                            |                                                                                          |                |  |

### Theo loại văn bản:

| CHỨC NĂNG                  |   | Theo        | loại v     | ăn bản     |         |             |                            |                                                           |                  |
|----------------------------|---|-------------|------------|------------|---------|-------------|----------------------------|-----------------------------------------------------------|------------------|
| Văn bản đến qua đường mạng |   |             |            |            |         |             |                            | <b>*</b>                                                  | <b>4 * * = =</b> |
| Hòm thư công               |   | S           | ố đến      | Ngày đến   | Ngày BH | Số, ký hiêu | Nơi gửi                    | Trích yếu                                                 | Nơi quản lý VB   |
| Vào số văn bản             | 1 | <b>D</b> áo | - <u> </u> | 5,         | 3,      |             |                            | ,                                                         | . ,              |
| Phân xử lý thay            |   | Dau         | cao        |            |         |             |                            |                                                           |                  |
| Văn bản chuyển             | 2 | P Chĩ thị   |            |            |         |             |                            |                                                           |                  |
| Văn bản sao y              | 3 | Công        | g văn      |            |         |             |                            |                                                           |                  |
| Văn bản đến nội bộ         |   | (2) 34      | 45         | 05/09/2012 |         | 1/CV        | Cục Công nghệ<br>thông tin | cập nhật nội dung của lãnh đạo                            | Trưởng phòng 1   |
| Toàn bộ văn bản đến        |   | 3/          | 16         | 05/09/2012 |         | 3/ПТ        | Bộ chỉ huy quân sự         | tạo phiếu chuyển                                          | Văn thự          |
| Văn bản đến trong ngày     |   | -           | 10         | 05/05/2012 |         | SIT         | tỉnh                       |                                                           | Van dia          |
| Văn bản có gắn dấu sao 🚖   |   | 34          | 48         | 05/09/2012 |         | 4/QD        | Cục Công nghệ<br>thông tin | Triên khai phân mêm Quản lý văn bản và Hô<br>sơ công việc | Phó chủ tịch 2   |
| Văn bản liên quan          | 6 |             |            |            |         |             |                            |                                                           |                  |
| Báo cáo và in số           |   |             |            |            |         |             |                            |                                                           |                  |
| Tra cứu văn bản 🛛 🙁 🛠      |   |             |            |            |         |             |                            |                                                           |                  |
| Toàn bộ văn bản            |   |             |            |            |         |             |                            |                                                           |                  |
| Theo số văn bản            |   |             |            |            |         |             |                            |                                                           |                  |
| Theo loại văn bản (1)      |   |             |            |            |         |             |                            |                                                           |                  |
| Theo nơi gửi               |   |             |            |            |         |             |                            |                                                           |                  |

Tra cứu nhanh

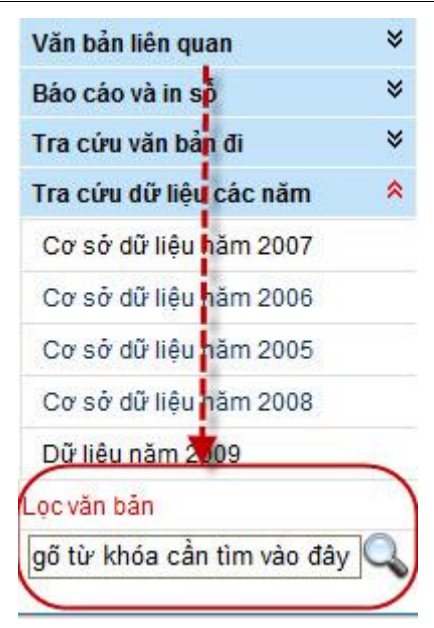

#### > Tra cứu theo tiêu thức:

| 🗖 Tìm kiếm văn bản đếr | n theo tiêu thức |              | Tîm kiếm toàn văn                |            |                       |  |  |
|------------------------|------------------|--------------|----------------------------------|------------|-----------------------|--|--|
|                        |                  |              | Ngầm định tìm trong CSDL hiện tạ | i, để thay | / đổi nhấn vào đây: 🏟 |  |  |
| Số đến theo số:        | từ số:           |              | đến số:                          |            |                       |  |  |
| Số, ký hiệu gốc:       |                  |              | Cơ quan ban hành:                |            | -                     |  |  |
| Ngày nhận:             | tùr:             |              |                                  | đến:       |                       |  |  |
| Ngày ban hành:         | tùr:             |              |                                  | đến:       |                       |  |  |
| Số văn bản:            |                  | •            | Loại văn bản:                    |            | -                     |  |  |
| Người xử lý:           |                  | •            | Người ký:                        |            |                       |  |  |
| Trích yếu:             |                  |              |                                  |            |                       |  |  |
|                        |                  | <u>C</u> hấp | nhận                             |            |                       |  |  |

Lựa chọn một hoặc nhiều tiêu chí để tra cứu văn bản: Số,ký hiệu gốc, Số đến theo sổ, Trích yếu, Người ký...

Sau đó nhấn nút *Chấp nhận* để chương trình bắt đầu quá trình tìm kiếm.

Kết quả hiển thị là những văn bản có các tiêu chí thỏa mãn những tiêu chí cần tìm.

Tra cứu toàn văn:

| kiem van oan den theo tieu thức                                                                                                    | Tìm kiếm toàn văn               |
|----------------------------------------------------------------------------------------------------|---------------------------------|
| Tìm theo từ khoá                                                                                                    |                                 |
| Nhập từ khoá cần tìm kiếm?                                                                                                    |                                 |
|                                                                                                    | ]                               |
| Ví dụ: muốn tìm văn bản số 100/QĐ của Sở thông tin                                                                                                    | thì gố: 100/QĐ and sở thông tin |
| Tìm kiếm cho:                                                                                                    |                                 |
|                                                                                                    |                                 |
| $^{igodoldoldoldoldoldoldoldoldoldoldoldoldol$                                                                                                    | pháp trên                       |
| ◯ Toàn bộ các từ ở trên ◯ Mỗi từ ở trên ◯ Đúng cú                                                                                                    | pháp trên                       |
| C Toàn bộ các từ ở trên C Mỗi từ ở trên C Đúng cú<br>Các lựa chọn                                                                                                    | pháp trên                       |
| <ul> <li>C Toàn bộ các từ ở trên</li> <li>C Mỗi từ ở trên</li> <li>C Đúng cú p</li> <li>Các lựa chọn</li> <li>Tìm trong cơ sở dữ liệu:</li> </ul>                                   | pháp trên                       |
| <ul> <li>C Toàn bộ các từ ở trên</li> <li>C Mỗi từ ở trên</li> <li>C Đúng cú p</li> <li>Các lựa chọn</li> <li>Tìm trong cơ sở dữ liệu:</li> <li>Số lượng kết quả tối đa:</li> </ul> | pháp trên                       |

Nhập vào từ khoá của văn bản muốn tìm kiếm và lựa chọn các phương thức tìm kiếm. Nhấn *Tìm kiếm* để xác nhận tìm kiếm theo từ khoá đã lựa chọn.

#### Chú thích các lựa chọn:

- Tìm theo từ khoá:
  - Toàn bộ các từ ở trên: Cho phép tìm kiếm các văn bản có chứa toàn bộ cụm từ đã lựa chọn.
  - Mỗi từ ở trên: Cho phép tìm kiếm văn bản có chứa một từ hoặc nhiều hơn trong từ khoá đã lựa chọn.
  - Đúng cú pháp trên: Cho phép tìm kiếm văn bản có chứa cụm từ đúng với cú pháp của từ khoá đã lựa chọn.

#### • Các lựa chọn:

- Tìm trong cơ sở dữ liệu: Lựa chọn tìm kiếm văn bản trong dữ liệu được phân tách theo các năm.
- Số lượng kết quả tối đa: Là số lượng văn bản tối đa hiển thị cho mỗi lần tìm kiếm.
- Số lượng kết quả hiển thị trong một trang: Là số lượng văn bản hiển thị tối đa trên mỗi trang danh sách tìm kiếm.

### 4. Tra cứu dữ liệu các năm

Cho phép tra cứu văn bản trong dữ liệu được phân tách theo các năm. Giao diện tra cứu hiển thị như sau:

| CHỨC NĂNG                   | 🗖 Cơ sở dữ liệu năm 2007 |                          |                               |
|-----------------------------|--------------------------|--------------------------|-------------------------------|
| Văn bản đến qua đường mạng  |                          |                          |                               |
| Hòm thư công                | Văn bản đến              | Văn bản đi               | Hồ sơ công việc               |
| Vào số văn bản              | Toàn bộ văn bản          | <u>Toàn bộ văn bản</u>   | <u>Toàn bộ Hồ sơ</u>          |
| Phân xử lý thay             | Văn bản quan trọng       | Văn bản quan trọng       | Theo tình trạng               |
| Văn bản chuyển              | Văn bản QPPL             | Văn bản QPPL             | <u>Theo loại Hồ sơ</u>        |
| Văn bản sao y               | <u>Theo số văn bản</u>   | <u>Văn bản nội bộ</u>    | <u>Theo lĩnh vực</u>          |
| Văn bản đến nội bộ          | <u>Theo loại văn bản</u> | <u>Theo số văn bản</u>   | Theo xử lý chính              |
| Toàn bộ văn bản đến         | Theo lĩnh vực            | <u>Theo loại văn bản</u> | Theo lãnh đạo phụ trách       |
| Văn bản đến trong ngày      | Theo cơ quan ban hành    | <u>Theo lĩnh vực</u>     | <u>Theo ngày tạo Hồ sơ</u>    |
| Văn bản có gắn dấu sao 🚖    | <u>Theo người xử lý</u>  | Theo người soạn thảo     | Tìm kiếm HSCV theo tiêu thức  |
| Văn bản liên quan           | Theo người phối hợp XL   | <u>Theo người ký</u>     | <u>Tìm kiếm toàn văn HSCV</u> |
| Báo cáo và in số            | Theo ngày nhận           | Theo tình trạng TDHB     |                               |
| Tra cứu văn bản             | Theo ngày ban hành       | Theo ngày ban hành       |                               |
| Tra cứu dữ liệu các năm 🛛 🔌 | <u>VB Sao y</u>          | <u>VB Sao y</u>          |                               |
| Cơ sở dữ liệu năm 2007 🔶    | <u>VB chuyển</u>         | VB qua đường mạng        |                               |
| Cơ sở dữ liệu năm 2006      | Lập & in danh sách VB    | Lập & in danh sách VB    |                               |
| Cơ sở dữ liệu năm 2005      | Tìm kiếm theo tiêu thức  | Tìm kiếm theo tiêu thức  |                               |
| Cơ sở dữ liệu năm 2008      |                          |                          |                               |
| Dữ liệu năm 2009            |                          |                          |                               |

Tìm kiếm văn bản đến, văn bản đi, hồ sơ công việc theo các link được liệt kê.

# PHẦN V – VĂN BẢN ĐI

"Quản lý văn bản đi" được xây dựng nhằm quản lý các văn bản đi của đơn vị, tổ chức. Cơ sở dữ liệu văn bản cho phép lưu trữ và sắp xếp văn bản đi một cách có hệ thống, phục vụ cho việc tìm kiếm cập nhật văn bản dễ dàng, quản lý thống nhất. Văn bản đi là phần chức năng cho phép người dùng lưu trữ, tạo lập và gửi văn bản qua mạng đến các đơn vị nội bộ và các cơ quan ngoài. Ngoài ra mỗi người dùng đều có thể theo dõi được công việc cụ thể của mình dựa trên những văn bản do mình soạn thảo, ký hay theo dõi hồi báo

# I. Bao gồm:

|                      | -                                                      |
|----------------------|--------------------------------------------------------|
| Chức năng            | Chú thích                                              |
| Văn bản chờ ban hành | Hiển thị danh sách văn bản dự thảo được lãnh đạo duyệt |
|                      | trên chương trình, ở trạng thái chờ vào sổ.            |
| Vào sổ văn bản       | Cập nhật thông tin văn bản phát hành và chuyển văn bản |
|                      | cho các đơn vị.                                        |
| Gửi văn bản qua mạng | Hiển thị các văn bản cho phép gửi qua mạng tới các đơn |

|                         | vị bên ngoài cùng sử dụng hệ thống quản lý văn bản.                                                                                    |
|-------------------------|----------------------------------------------------------------------------------------------------|
| Hồi báo văn bản qua     | Hiển thị các văn bản cần theo dõi hồi báo của các cơ                                                                                   |
| mạng                    | quan ngoài. Cho phép cập nhật thông tin phúc đáp của                                                                                   |
|                         | các đơn vị khi đã nhận được văn bản qua đường mạng.                                                                                    |
| Toàn bộ văn bản         | Hiển thị toàn bộ văn bản phát hành đã được vào sổ.                                                                                     |
| Văn bản đi trong ngày   | Hiển thị danh sách văn bản đi đã được vào sổ trong ngày                                                                                |
|                         | hiện hành.                                                                                                    |
| Văn bản có gắn dấu sao  | Hiển thị văn bản phát hành được đánh dấu quan trọng để                                                                                 |
|                         | tiện theo dõi.                                                                                                    |
| Văn bản liên quan       | Hiển thị danh sách văn bản theo tình trạng hồi báo (văn                                                                                |
|                         | bản đang theo dõi hồi báo, Văn bản đã kết thúc hồi báo,                                                                                |
|                         | Là người theo dõi hồi báo, Văn bản đi xem để biết)                                                                                     |
| Báo cáo và in sổ        | Tạo lập các loại sổ dựa trên thống kê tình hình xử lý<br>công việc trong đơn vị theo các tiêu chí nhất định do<br>người dùng lựa chọn. |
| Tra cứu văn bản đi      | Tìm kiếm,tra cứu văn bản đã lưu trong hệ thống.                                                                                        |
| Tra cứu dữ liệu các năm | Tìm kiếm văn bản trên dữ liệu được phân tách theo năm.                                                                                 |

# II. Các chức năng chính

# 1. Vào số văn bản

Bước 1: Chọn Văn bản đi/ Thêm mới để mở giao diện vào sổ văn bản

| Văn thư Bộ [Thoát]              |    |              |                                |                     | Trang                               | chủ   Danh mục   Văn bản đến   Văn t                    | oản đi   Thông tin tổng hợp   🏻                   |                                      |                           |
|---------------------------------|----|--------------|--------------------------------|---------------------|-------------------------------------|---------------------------------------------------------|---------------------------------------------------|--------------------------------------|---------------------------|
| CHỨC NĂNG                       |    | Vào số văn   | bản                            |                     |                                     |                                                         | Q 🛾                                               |                                      |                           |
| Văn bản chờ ban hành            | Tł | nêm mới (F7) | Sao chép VB                    | Xóa VB              |                                     |                                                         | Trang 1 🛛 🖣 <u>1</u> 2 🕨                          |                                      |                           |
| Vào số văn bản                  | -4 | Ngày ban     | Số, ký hiêu                    | Người ký            | Người soạn                          | Trích yếu                                               | Nơi nhân                                          |                                      |                           |
| Gửi văn bản qua mạng            |    | nann         |                                | 0.0700.0467         | thao                                | Thông tự quy định chỉ tiết thị bành Nghị                |                                                   |                                      |                           |
| Hồi báo văn bản qua mạng        |    | 26/11/2010   | 26/11/2010                     | 26/11/2010          | 11/2010/TTu/BNV                     | Trần Văn                                                | Ta Tấn                                            | định số 45/2010/NĐưCP ngày 21/4/2010 | TTg; các Phó TTg; Các Bộ; |
| Toàn bộ văn bản                 |    |              |                                | Tuan                |                                     | động và quản lý hội                                     | ngann TVV, VPTVV va cac ba                        |                                      |                           |
| Văn bản đi trong ngày           |    |              |                                |                     |                                     |                                                         | Giấy mời tham dự lễ khai mạc kỳ thi nâng          |                                      |                           |
| Văn bản có gắn dấu sao 🚖        |    | 08/11/2010   | 44/HĐTCVCC Nguyễn Duy<br>Thăng | Tống Minh<br>Phương | năm 2010 (đợt 2, khối các tỉnh miền | Danh sách kèm                                           |                                                   |                                      |                           |
| Văn bản liên quan 🔗 🕺           |    |              |                                | mang                | Thương                              | Trung, Tây Nguyên) - thời gian 15h ngày<br>19/11/2010   |                                                   |                                      |                           |
| Văn bản đang theo dõi hồi báo   | Г  | 08/11/2010   | 43/HĐTCVCC                     | Lê Đình Minh        | Lê Trung                            | TB w không đủ tiêu chuẩn dự thi nâng                    | Ông Nguyễn Mạnh Hùng Vụ TH                        |                                      |                           |
| Văn bản đã kết thúc hồi báo     |    |              |                                |                     | Trường                              | ngạch CVIen CVC                                         | Chú tịch HĐ                                       |                                      |                           |
| Là người theo dõi hồi báo       |    | 08/11/2010   | 42/HÐTCVCC                     | Lê Đình Minh        | Le Trung<br>Trường                  | ngạch CVIên CVC                                         | BTĐKTTW; Chủ tịch HĐ                              |                                      |                           |
| Văn bản đi xem để biết          |    | 08/11/2010   | /HÐTCVCC                       | Lê Đình Minh        | Lê Trung<br>Trường                  | TB w không đủ tiêu chuẩn dự thi nâng<br>ngạch CVIên CVC | Ông Vũ Văn Dũng; PGĐưTTTH<br>BTĐKTTW; Chủ tịch HĐ |                                      |                           |
| Báo cáo và in số 🛛 🛛 🕹          | Г  | 08/11/2010   | HETCVCC                        | Lê Đình Minh        | Lê Trung                            | TB w không đủ tiêu chuẩn dự thi nâng                    | Bà Trần Thị Việt Hương PGĐ                        |                                      |                           |
| Tra cứu văn bản đi 🛛 🛛 🛛 🕹      |    | 00.1.1.2010  |                                | Le DIUU MIUU        | Trường                              | ngạch CVIên CVC                                         | TTTH Cục VTLTNN; Chủ tị                           |                                      |                           |
| Tra cứu dữ liệu các năm 🛛 🛛 🛛 🕹 |    | 08/11/2010   | /HÐTCVCC                       | Lê Đình Minh        | Le Trung<br>Trường                  | TB w không đu tiêu chuẩn dự thi năng<br>ngạch CVIên CVC | TTĐTBDCBCC; Chủ tịch HĐ                           |                                      |                           |
| -ọc văn bản                     |    | 08/11/2010   | /HÐTCVCC                       | Lê Đình Minh        | Lê Trung<br>Trường                  | TB w không đủ tiêu chuẩn dự thi nâng<br>ngạch CVIên CVC | Ông Nguyễn Thị Hà Vụ CCVC;<br>Chủ tịch HĐ         |                                      |                           |

*Bước 2*: Nhập các thông tin cơ bản và quét nội dung văn bản phát hành thành tệp văn bản đính kèm.

| 🔳 Văn bản đi                     |                              |              |                   |                  |                |
|----------------------------------|------------------------------|--------------|-------------------|------------------|----------------|
| Quay lại Thêm mới (F7)           | Ghi lại (F8) Thêm mới (Giống | VB trước) (l | F9)               |                  |                |
|                                  |                              |              |                   | • Văn bản đi C \ | /ăn bản nội bộ |
| Gửi Mail/SMS cho đơn vị n        | hận văn bản: 👝 Mail          |              |                   |                  |                |
| Các thông tin cơ bản             | 1                            |              | Số, ký hiệu:      | /QDVP            |                |
| Số văn bản đi.*                  |                              | -            | Ngày ban hành:    | 05/10/2012       |                |
| Số thứ tự theo số:               |                              |              | Ký hiệu văn bản:* | QDVP             | -              |
| Loại văn bản:                    | Chỉ thị                      | -            | Lĩnh vực:         |                  | -              |
|                                  |                              |              |                   | 1                | ~              |
| Trích yêu:                       |                              |              |                   |                  | +              |
| Người ký:                        |                              | -            | Chức vụ:          |                  |                |
| Đơn vị thảo:                     |                              | -            | Người soạn thảo:  |                  | -              |
| Số bản:                          |                              |              | Số trang:         |                  |                |
| Số bản lưu:                      |                              |              | Nơi nhận bản lưu: |                  |                |
| Độ khấn:                         | Thường                       | -            | Phương thức gửi:  | Thông thường     | •              |
| Mức độ quan trọng:               | Thường                       | -            | Người nhập:       | Văn thư Bộ       |                |
| Là văn bản trả lời:              | 🖲 Không C Có                 |              | Là văn bản QPPL:  | Không C Có       |                |
| 🕤 Tệp chứa nội dung tơ           | oàn văn của văn bản          |              |                   |                  |                |
|                                  |                              |              | Browse            | 7                |                |
| ·                                |                              |              |                   |                  |                |
| Quet van ban                     |                              |              |                   |                  |                |
|                                  |                              |              |                   |                  |                |
|                                  |                              |              |                   |                  |                |
| A                                |                              |              |                   |                  |                |
| V Nơi nhận văn bản               |                              |              |                   |                  |                |
| Cá nhân:                         |                              |              |                   |                  |                |
|                                  |                              |              |                   |                  |                |
| <u>Nơi nhân nôi bố:</u>          |                              |              |                   |                  |                |
|                                  |                              |              |                   |                  | *              |
| Nơi nhân <mark>bên ngoài:</mark> |                              |              |                   |                  | -              |
| 🔵 Theo dõi hồi báo               |                              |              |                   |                  |                |
| Không theo dõi hồi bá            | o  Theo dõi hồi báo          |              |                   |                  |                |
| 🕤 Văn bản kèm theo               |                              |              |                   |                  |                |
| Bạn cần ghi trước khi gắn l      | kèm văn bán!                 |              |                   |                  |                |
| Quay lại Thêm mới (F7)           | Ghi lại (F8) Thêm mới (Giống | VB trước) (I | F9)               |                  |                |

**Bước 3**: Lựa chọn cá nhân, đơn vị nhận văn bản tại mục **Nơi nhận văn bản**. Ví dụ lựa chọn gửi văn bản đến các phòng ban trong cơ quan: Nhấn vào link <u>Nơi nhận nội bộ</u> và tích chọn các phòng ban cần chuyển

| 🔲 Phòng Kế hoạch Tài chính      |   | Đồng ý   |
|---------------------------------|---|----------|
| Phòng quản lý Báo chí Xuất bản  |   | Bỏ qua   |
| Phòng Truyền Thông              |   | <u> </u> |
| Phòng Ứng dụng CNTT             |   |          |
| 🔽 Thanh tra Sở                  |   |          |
| 🔲 Trung tâm Công nghệ thông tin | - |          |
| 🔽 🕇 rung Tâm Giao dịch CNTT     | = |          |
| Trung Tâm Đào Tạo CNTT Hà Nội   |   |          |
| 🔲 Văn phòng Sở                  | - |          |
| 4                               | • |          |
|                                 |   |          |
|                                 |   |          |
|                                 |   |          |

Bước 4: Nhấn Ghi lại để chuyển văn bản đến các đơn vị nội bộ đã chọn.

Chú ý: Để gửi văn bản đến các đơn vị bên ngoài (nơi nhận bên ngoài) cùng sử dụng hệ thống Quản lý văn bản Điều hành tác nghiệp, chọn mục **Gửi văn bản qua mạng** và thao tác gửi văn bản.

#### 2. Báo cáo và in sổ

Chức năng Báo cáo và in sổ cho người sử dụng thực hiện tạo lập các loại sổ dựa trên thống kê tình hình xử lý công việc trong đơn vị theo các tiêu chí nhất định do người dùng lựa chọn. Chức năng này cho phép người dùng lựa chọn kết xuất báo cáo dưới dạng HTML hoặc tệp word tùy mục đích người sử dụng. Để thực hiện chức năng Báo cáo và in sổ, người dùng thao tác như sau:

**Bước 1**: Lựa chọn danh mục chức năng Báo cáo và in sổ bên trái giao diện làm việc chính

| Báo cáo và in sỗ         | * |
|--------------------------|---|
| Sổ chuẩn của Cục văn thư |   |
| Sỗ có in côt số thứ tự   |   |

*Bước 2:* Nhấp chọn loại sổ báo cáo muốn in tại danh mục Báo cáo và in sổ, ví dụ đối với loại Văn bản đi – Sổ chuẩn của Cục văn thư, giao diện hiển thị như sau:

| Sổ chuẩn của Cục văn th | LP                                     |                                   |                       |
|-------------------------|----------------------------------------|-----------------------------------|-----------------------|
|                         |                                        |                                   |                       |
| Tên tổ chức:            |                                        | Số của số:                        |                       |
| [                       |                                        | Tên số:                           | Sổ đăng ký văn bản đi |
|                         |                                        | Chú thích:                        |                       |
|                         |                                        |                                   |                       |
|                         | ○ In số trong ngày ⓒ In số theo tiêu t | hức                               |                       |
| Sắp xếp theo:           | ⊙ Số thứ tự theo số ⊂ Ngày ban hàn     | h CNgày ký                        |                       |
| Tiêu chí in số          |                                        |                                   |                       |
| Số văn bản:             | •                                      | <ul> <li>Độ khẩn:</li> </ul>      | ▼                     |
| Ngày ban hành:          | từ:                                    |                                   | đến:                  |
| VB thường/QPPL:         | Tất cả VB                              | <ul> <li>Số đi:</li> </ul>        | >>                    |
| Lĩnh vực:               | •                                      | <ul> <li>Loại văn bản:</li> </ul> | ▼                     |
| Đơn vị soạn thảo:       | •                                      | <ul> <li>Người ký:</li> </ul>     | ▼                     |
| Tinh trạng hồi báo:     | Tất cả VB ·                            | <ul> <li>Trích yếu:</li> </ul>    |                       |
|                         | <u> </u>                               | ip nhận                           |                       |

**Bước 3**: Nhập thông tin trên các trường tiêu thức để lọc ra những văn bản muốn in như Sổ văn bản, Đơn vị soạn thảo, Độ khẩn,....

**Bước 4**: Nhấp chuột vào biểu tượng máy in tại góc phải trên cùng của giao diện in sổ văn bản để thiết lập kiểu dữ liệu hiển thị sau khi in

| Cài đặt trang in                                                                      | ×      |
|---------------------------------------------------------------------------------------|--------|
| Chiều trang in: 💽 Đọc 🔿 Ngang<br>Kiểu hiển thị: 🔿 Hiển thị trực tiếp 💿 Microsoft Word |        |
| Tất cả VB 💌                                                                           | Đồng ý |

#### Chú thích các thông số:

- Chiều trang in: Cho phép thiết lập kiểu hiển thị dữ liệu của trang in là Dọc hoặc Ngang
- Kiểu hiển thị: Cho phép thiết lập kiểu hiển thị nội dung trang in trực tiếp trên trình duyệt hoặc kết xuất ra tệp văn bản Word

Bước 5: Nhấn Đồng ý để xác nhận kiểu hiển thị trang in vừa thiết lập

**Bước 6**: Nhấn nút chức năng **Chấp nhận** để in báo cáo theo những tiêu thức đã lựa chọn.

#### 3. Tra cứu văn bản đi

Tra cứu văn bản đi là chức năng cho phép người sử dụng tra cứu, tìm kiếm lại những văn bản đi đã được lưu trong cơ sở dữ liệu của chương trình theo các tiêu thức quản lý của văn bản. Ngoài ra chức năng *Tra cứu mở rộng* hỗ trợ người sử dụng tìm kiếm toàn văn các văn bản đi đã được lưu trữ trong cơ sở dữ liệu.

 Bảng diễn giải các chức năng:

 Chức năng

 Chú thích

| Toàn bộ văn bản          | Hiển thị toàn bộ văn bản đi                                                                                                    |
|--------------------------|----------------------------------------------------------------------------------------------------|
| Theo số văn bản          | Hiển thị danh sách văn bản được sắp xếp theo sổ văn bản.                                                                                                    |
| Theo số ban hành         | Hiển thị danh sách văn bản được sắp xếp theo số ban hành                                                                                                    |
| Theo ngày ban hành       | Hiển thị danh sách văn bản được sắp xếp theo ngày ban<br>hành văn bản                                                                                                    |
| Theo loại văn bản        | Hiển thị danh sách văn bản được sắp xếp theo loại văn bản                                                                                                    |
| Theo người ký            | Hiển thị danh sách văn bản được sắp xếp theo người ký văn bản                                                                                                    |
| Theo người soạn thảo     | Hiển thị danh sách văn bản được sắp xếp theo người soạn thảo văn bản                                                                                                    |
| Theo đơn vị soạn thảo    | Hiển thị danh sách văn bản được sắp xếp theo đơn vị soạn thảo văn bản                                                                                                    |
| Danh sách văn bản nội bộ | Hiển thị danh sách văn bản phát hành nội bộ                                                                                                    |
| Theo độ quan trọng       | Hiển thị danh sách văn bản được sắp xếp theo độ quan trọng của văn bản                                                                                                    |
| Theo độ khẩn             | Hiển thị danh sách văn bản được sắp xếp theo độ khẩn của văn bản                                                                                                    |
| Tra cứu theo tiêu thức   | Mở giao diện cho phép tra cứu theo nhiều tiêu chí của văn<br>bản như: theo số thứ tự theo số, theo loại, theo ngày ban<br>hành, theo người soạn thảo, theo người ký, theo trích<br>yếu |
| Tra cứu toàn văn         | Mở giao diện tra cứu toàn văn                                                                                                    |
| Lọc văn bản              | Tra cứu nhanh một văn bản bằng cách gõ cụm từ có liên quan đến văn bản cần tìm.                                                                                                    |

#### > Theo đơn vị soạn thảo

Nhấp chọn loại tra cứu, ví dụ đối với lựa chọn tra cứu Theo đơn vị soạn thảo

| CHỨC NĂNG                    | Theo đơn vị soạn thảo                                   |
|------------------------------|---------------------------------------------------------|
| Văn bản chờ ban hành         |                                                         |
| Vào số văn bản               | Ngày BH   Số, ký hiệu   Trích yếu   Người ký   Nơi nhận |
| Gửi VB qua mạng 🛛 📿          | Cục Tin học                                             |
| Cập nhật VB dự thảo đã duyệt | Lanh đạo UBNU tinh     Tổ Công nghệ thông tin           |
| Văn bản liên quan            | V (Không xác định)                                      |
| Báo cáo và in sổ             |                                                         |
| Tra cứu văn bản đi           |                                                         |
| Theo số văn bản              |                                                         |
| Theo ngày ban hành           |                                                         |
| Theo người ký                |                                                         |
| Theo người soạn thảo         |                                                         |
| (Theo đơn vị soạn thảo       |                                                         |
| Tra cứu theo tiêu thức       |                                                         |
| Tra cứu dữ liệu các năm      |                                                         |
|                              |                                                         |

Nhấn chuột vào mũi tên trước mỗi đơn vị để mở chi danh sách văn bản thuộc đơn vị đó.

#### > Tra cứu theo tiêu thức:

| 🗖 Tìm kiểm văn bản đi t | theo tiêu thức  | Tîm kiếm toà                      | n văn 📑                       |
|-------------------------|-----------------|-----------------------------------|-------------------------------|
|                         | N               | gầm định tìm trong CSDL hiện tại, | , để thay đổi nhấn vào đây: 🖤 |
|                         |                 |                                   |                               |
| Số thứ tự theo số:      | >>              |                                   |                               |
| Số/ ký hiệu VB:         |                 | Số văn bản:                       |                               |
| Ngày ký :               | từr:            |                                   | đến:                          |
| Ngày ban hành :         | từ:             |                                   | đến:                          |
| Độ khẩn:                | •               | Độ mật:                           |                               |
| Mức độ quan trọng:      | •               | Lĩnh vực:                         |                               |
| Loại văn bản:           | •               | Người ký:                         |                               |
| Đơn vị soạn thảo:       | •               | Người soạn:                       |                               |
| Là văn bản QPPL:        | C Không C Có    |                                   |                               |
| Trích vấu:              |                 |                                   |                               |
| men yeu.                |                 |                                   |                               |
|                         |                 |                                   |                               |
|                         |                 |                                   |                               |
|                         | <u>C</u> hấp nh | lận                               |                               |

Lựa chọn một hoặc nhiều tiêu chí để tra cứu văn bản: Số,ký hiệu VB, Số thứ tự theo sổ, Trích yếu, Người ký...

Sau đó nhấn nút *Chấp nhận* để chương trình bắt đầu quá trình tìm kiếm.

Kết quả hiển thị là những văn bản có các tiêu chí thỏa mãn những tiêu chí cần tìm.

#### Tra cứu toàn văn:

| kiểm văn bản đến theo tiêu thức                                                                                                    | Tìm kiểm toàn văn           |
|----------------------------------------------------------------------------------------------------|-----------------------------|
| Tìm theo từ khoá                                                                                                    |                             |
| Nhập từ khoá cần tìm kiếm?                                                                                                    |                             |
|                                                                                                    |                             |
| Ví dụ: muốn tìm văn bản số 100/QĐ của Sở thông tin thì                                                                                                    | gố: 100/QĐ and sở thông tin |
| Tìm kiếm cho:                                                                                                    |                             |
|                                                                                                    |                             |
| $^{ m C}$ Toàn bộ các từ ở trên $^{ m C}$ Mỗi từ ở trên $^{ m C}$ Đúng cú ph                                                                                     | áp trên                     |
| C Toàn bộ các từ ở trên C Mỗi từ ở trên C Đúng cú ph                                                                                                    | áp trên                     |
| C Toàn bộ các từ ở trên C Mỗi từ ở trên C Đúng cú ph<br>Các lựa chọn                                                                                             | áp trên                     |
| C Toàn bộ các từ ở trên C Mỗi từ ở trên Dúng cú ph<br>Các lựa chọn<br>Tìm trong cơ sở dữ liệu:                                                                   | áp trên                     |
| <ul> <li>C Toàn bộ các từ ở trên C Mỗi từ ở trên Dúng cú ph</li> <li>Các lựa chọn</li> <li>Tìm trong cơ sở dữ liệu:</li> <li>Số lượng kết quả tối đa:</li> </ul> | áp trên                     |

Nhập vào từ khoá của văn bản muốn tìm kiếm và lựa chọn các phương thức tìm kiếm. Nhấn *Tìm kiếm* để xác nhận tìm kiếm theo từ khoá đã lựa chọn.

#### Chú thích các lựa chọn:

- Tìm theo từ khoá:
  - Toàn bộ các từ ở trên: Cho phép tìm kiếm các văn bản có chứa toàn bộ cụm từ đã lựa chọn.
  - Mỗi từ ở trên: Cho phép tìm kiếm văn bản có chứa một từ hoặc nhiều hơn trong từ khoá đã lựa chọn.
  - Đúng cú pháp trên: Cho phép tìm kiếm văn bản có chứa cụm từ đúng với cú pháp của từ khoá đã lựa chọn.
- Các lựa chọn:
  - Tìm trong cơ sở dữ liệu: Lựa chọn tìm kiếm văn bản trong dữ liệu được phân tách theo các năm.
  - Số lượng kết quả tối đa: Là số lượng văn bản tối đa hiển thị cho mỗi lần tìm kiếm.
  - Số lượng kết quả hiển thị trong một trang: Là số lượng văn bản hiển thị tối đa trên mỗi trang danh sách tìm kiếm.

## PHÀN VI – THÔNG TIN TỔNG HỢP

Dữ liệu trong phần Thông tin tổng hợp là các dữ liệu thống kê tổng hợp được trích rút trong các cơ sở dữ liệu Văn bản đến, Văn bản đi và Hồ sơ công việc.

Các thông tin hiển thị trong phần này thể hiện tình trạng xử lý, ban hành,...của tất cả các văn bản đến, văn bản đi, hồ sơ công việc trong cơ quan phục vụ cho việc theo dõi và điều hành công việc.

Phần này còn bao gồm các chức năng tạo lập, kết xuất và in ấn các báo cáo theo các tình trạng văn bản khác nhau.

TTTT Văn bản đến: Thống kê danh sách văn bản đến theo tình trạng (Chưa xử lý, Đang xử lý, Đang xử lý quá hạn, Đã xử lý, Đã xử lý quá hạn).

| TANDAN                       | H              | Ê THỐN<br>c | NG QUẢN<br>ông tự c | N LÝ V.<br>có phà | ĂN BẢN VÀ ĐIỀU HÀNH<br>n tin học tân dân                                                              | TRUL           |                   |
|------------------------------|----------------|-------------|---------------------|-------------------|----------------------------------------------------------------------------------------------------|----------------|-------------------|
| Chánh văn phòng [Thoát]      |                |             |                     | Trang cl          | hủ  Danh mục  Văn bản đến  Xử lý công việc                                                            | Văn bản đi  T  | nông tin tổng hợp |
| CHỨC NĂNG                    | Văn bản chưa 🗴 | cử lý (đơn  | vį)                 |                   |                                                                                                    |                |                   |
|                              |                |             |                     |                   |                                                                                                    |                | + + - =           |
| A 4                          | Ngày đến       | Ngày BH     | Số, ký hiệu         | Nơi gửi           | Trích yếu                                                                                             | Thời hạn xử lý | Nơi quản lý VB    |
| Cơ quan Cá nhân              | ▼Người xử lý:  | Phó chủ tị  | ịch 2               |                   |                                                                                                    |                |                   |
| Văn bản đến trong ngày       | 05/09/2012     |             | 1/BC                |                   | kiểm tra hạn trả lời và hạn xử lý. Nếu quá hạn trả lời<br>văn bản có trạng thái đang quá hạn không??? | 07/11/2012     | Phó chủ tịch 2    |
| Văn bản đến trong năm        | 05/09/2012     |             | 3/TT                |                   | tạo phiếu chuyễn                                                                                      |                | Phó chủ tịch 2    |
| Văn bản chưa xử lý           | 05/09/2012     |             | 4/QD                |                   | Triễn khai phần mềm Quản lý văn bản và Hồ sơ<br>công việc                                             |                | Phó chủ tịch 2    |
| Vàn bàn đàng xử lý           | ▼Người xử lý:  | Trưởng pl   | hòng 1              |                   |                                                                                                    |                |                   |
| Văn bản đang xử lý (quá hạn) | 05/09/2012     |             | 1/CV                |                   | cập nhật nội dung của lãnh đạo                                                                        |                | Trưởng phòng 1    |
| Văn bản đã xử lý             |                |             |                     |                   |                                                                                                    | -              |                   |
| Văn bản đã xử lý (quá hạn)   |                |             |                     |                   |                                                                                                    |                |                   |
| TTTH Văn bản đi              |                |             |                     |                   |                                                                                                    |                |                   |
| Tạo lập báo cáo              |                |             |                     |                   |                                                                                                    |                |                   |
| Báo cáo tổng hợp             |                |             |                     |                   |                                                                                                    |                |                   |
| Nhật ký công việc 🛛 🛛 🕹      |                |             |                     |                   |                                                                                                    |                |                   |

TTTT Văn bản đi: Thống kê danh sách văn bản đi theo tình trạng hồi báo văn bản (Đang theo dõi hồi báo, Đã kết thúc hồi báo)

| TANDAN                          |            | HỆ THỐNG QUẢN L<br>công ty có     | Ý VĂN BẢN VÀ ĐIỀU<br>phân tin học tân dâi | HÀNH                 |                                   |
|---------------------------------|------------|-----------------------------------|-------------------------------------------|----------------------|-----------------------------------|
| Chánh văn phòng [Thoát]         |            | Tra                               | ng chủ   Danh mục   Văn bản               | đến   Xử lý công việ | c  Văn bản đi  Thông tin tổng hợp |
| CHỨC NĂNG                       | Văn bản đa | ng theo dõi hồi báo               |                                           |                      |                                   |
| 20056                           |            |                                   |                                           |                      | ⇔ ⇔ ⇒ ≕ Ξ                         |
| 🏻 🌺 🛛 😓                         |            | Số/ ký hiệu                       | Hạn trả lời                               | Trích yếu            | Chuyên viên theo dői              |
| Cơ quan Cá nhân                 | Phòng Hà   | nh chính                          |                                           |                      |                                   |
| TTTH Văn bản đến                | ▶ Chu      | yên viên theo dối hồi báo: be vie | t linh                                    |                      |                                   |
| TTTH Văn bản đi 🔗               | Chu        | vên viên theo dối hồi báo: Chánl  | h văn phòng                               |                      |                                   |
| Văn bản phát hành trong ngày    | Chu        | yên viên theo dối hồi báo: Churr  | ân viên 1 nhàng 1                         |                      |                                   |
| Văn bản phát hành trong năm     | P Chu      | yen vien theo doi noi bao. Chuy   | en vien i phong i                         |                      |                                   |
| Văn bản đang theo dõi hồi báo)- | P Chu      | yên viên theo dối hôi báo: Chuyê  | ên viên 2                                 |                      |                                   |
| Văn bản đã kết thúc hồi báo     | Chu        | yên viên theo dối hồi báo: Nguyê  | ễn Vũ Quỳnh                               |                      |                                   |
| Tạo lập báo cáo                 | Chu        | yên viên theo dõi hồi báo: Phòn   | g Hành chính                              |                      |                                   |
| Báo cáo tổng hợp                | Chu        | yên viên theo dối hồi báo: Phạm   | ı Văn Lâm                                 |                      |                                   |
| Nhật ký công việc 🛛 🛛 🕹         | E          | 1QD/BC-UBND-TC                    | Hạn trả lời: 3/12/2010                    | báo cáo kinh tế      | Phạm Văn Lâm                      |

- Tạo lập báo cáo: Cho phép tạo lập báo cáo văn bản đến, văn bản đi, báo cáo sử dụng chương trình, lập báo cáo hoạt động của chuyên viên, hoạt động chuyên viên theo phòng ban.
  - Báo cáo tổng hợp văn bản đến

| CHỨC NĂNG                              | 3        | Báo cáo tổng hợp văn bản đến    |                                                                                 |                           |            |  |
|----------------------------------------|----------|---------------------------------|---------------------------------------------------------------------------------|---------------------------|------------|--|
| Cơ quan C                              | a nhân   |                                 |                                                                                 |                           |            |  |
| TTTH Văn bán đên                       | ×        |                                 |                                                                                 |                           |            |  |
| TTTH Văn bản đi<br>Tạo lập báo cáo     | *        | Danh sách báo cáo:              | Báo cáo văn bản trả lời<br>Báo cáo văn bản hồi báo<br>Báo cáo theo loại văn bản |                           |            |  |
| (Văn bản đến )                         | <u> </u> |                                 | Báo cáo theo nơi gửi                                                            |                           |            |  |
| Văn bản đi                             |          | ( <i>Ngày đến</i> ) từ ngày: 01 | //01/2002                                                                       | đến ngày:                 | 01/01/2002 |  |
| Báo cáo tình hình sử d<br>chương trình | lụng     | 6.5%                            |                                                                                 |                           |            |  |
| Hoạt động chuyên viên                  |          | • Đặt                           | trang in theo chiêu dọc 🔍 Đ                                                     | ặt trang in theo chiêu ng | jang       |  |
| Hoạt động chuyên viên phòng ban 7      | i theo   |                                 | I Hiển thị trực tiếp ○ Microsoft Word<br>Chấp nhận                              |                           |            |  |
| Báo cáo tổng hợp                       | *        |                                 |                                                                                 |                           |            |  |
| Nhật ký công việc                      | ×        |                                 |                                                                                 |                           |            |  |

#### • Báo cáo tổng hợp văn bản đi

| CHỨC NĂNG                                 |         | Báo cáo tổng hợp văn bản đi |                                                             |            |           |            |  |  |
|-------------------------------------------|---------|-----------------------------|-------------------------------------------------------------|------------|-----------|------------|--|--|
| Cơ quan                                   | Cá nhân |                             |                                                             |            |           |            |  |  |
| TTTH Văn bản đếr                          | ı ×     |                             | 🔽 Báo cáo văn b                                             | ān trā lời |           |            |  |  |
| TTTH Văn bản đi ♦                         |         |                             | 🗖 Báo cáo văn bản hồi báo                                   |            |           |            |  |  |
| Tạo lập báo cáo 🔗                         |         | Danh sách báo cáo:          | Báo cáo theo loại văn bản Báo cáo theo người kứ             |            |           |            |  |  |
| Văn bản đến                               |         |                             | ☐ Báo cáo theo nơi soạn thảo                                |            |           |            |  |  |
| Văn hản đi                                |         |                             | 🗖 Báo cáo theo người soạn thảo                              |            |           |            |  |  |
| Bao cáo tính ninh sử dụng<br>chương trình |         | từ ngày:                    | 01/01/2002                                                  |            | đến ngày: | 01/01/2002 |  |  |
| Hoạt động chuyên viên                     |         | • F                         | Đặt trang in theo chiều dọc C Đặt trang in theo chiều ngang |            |           |            |  |  |
| Hoạt động chuyên viên theo phòng ban 🔨    |         |                             | ● Hiến thị trực tiếp ○ Microsoft Word                       |            |           |            |  |  |
| Báo cáo tổng hợp                          | ×       |                             | Chấp nhận                                                   |            |           |            |  |  |
| Nhât ký công việc 🛛 🛛 🕹                   |         |                             |                                                             |            |           |            |  |  |

#### • Báo cáo tình hình sử dụng chương trình

| CHỨC NĂNG                               |   | Lập báo cáo tình hình sử dụng chương trình                                     |   |
|-----------------------------------------|---|--------------------------------------------------------------------------------|---|
| Cơ quan Cá nhậ                          | n | 도 Văn bản đắn 도 Văn bản đị 도 Dhiấu vậu cầu 도 Văn bản dự thảo 도 Hồ sự công việc |   |
| TTTH Văn bản đến                        | ≽ | Van ban den je van ban di je nied yeu dau je van ban de mao je no so cong viec |   |
| TTTH Văn bản đi                         | × |                                                                                |   |
| Tạo lập báo cáo                         | * | Từ ngày: 01/01/2002                                                            |   |
| Văn bản đến                             |   |                                                                                | - |
| Văn bản đi<br>Báo cáo tình hình sử dung |   | Chuyên viên:                                                                   | Ē |
| chương trình<br>Hoạt động chuyên viên   | _ | Hiển thị trực tiếp C Microsoft Word                                            |   |
| Hoạt động chuyên viên theo<br>phòng ban |   | <u>C</u> hấp nhận                                                              |   |
| Báo cáo tổng hợp                        | ≽ |                                                                                |   |
| Nhật ký công việc                       | × |                                                                                |   |

• Hoạt động chuyên viên

| CHỨC NĂNG                                 |   | Lập báo cáo tình hình xử lý t | r toàn bộ văn bản trong cơ quan               |
|-------------------------------------------|---|-------------------------------|-----------------------------------------------|
| Cơ quan                                   |   |                               |                                               |
| TTTH Văn bản đến                          | ≽ | Chỉ in khi có di              | dữ liệu ☉ In toàn bộ                          |
| TTTH Văn bản đi                           | ≽ | Eựa chọn chuy                 | uyên viên 🔿 Toàn bộ chuyên viên trong tỗ chức |
| Tạo lập báo cáo                           | * |                               |                                               |
| Văn bản đến                               | } | Từ ngày:                      | r: 01/01/2002 đến ngày: 01/01/2002            |
| Văn bản đi                                |   |                               |                                               |
| Báo cáo tình hình sử dụng<br>chương trình |   | Chuyên viên:                  | с.<br>-                                       |
| (Hoạt động chuyên viên                    | _ | -                             | Hiển thị trực tiếp O Microsoft Word           |
| Hoạt động chuyển viên theo<br>phòng ban   |   |                               | <u>C</u> hấp nhận                             |
| Báo cáo tổng hợp                          | ≽ |                               |                                               |
| Nhật ký công việc                         | × |                               |                                               |

Báo cáo tổng hợp: Cho phép tạo lập Báo cáo tổng hợp công việc đã tiếp nhận và tham mưu giải quyết theo phòng ban, Báo cáo tổng hợp công việc đã tiếp nhận và tham mưu giải quyết của toàn cơ quan theo cá nhân, Báo cáo tổng hợp công việc đã tiếp nhận và tham mưu giải quyết theo phòng – cá nhân, Báo cáo tổng hợp công việc đã tiếp nhận và tham mưu giải quyết theo cá nhân.

|    | CỘNG HÒA XÃ HỘI CHỦ NGHĨA VIỆT NAM<br>Độc lập - Tự do - Hạnh phúc |                      |                |              |            |         |                                       |                 |
|----|-------------------------------------------------------------------|----------------------|----------------|--------------|------------|---------|---------------------------------------|-----------------|
|    |                                                                   |                      |                |              |            |         | , ngày 07 tha                         | áng 09 năm 2012 |
|    | H                                                                 | CẾT QUẢ XỬ LÝ<br>Tìn | CÔNG VIỆC      | TOÀN CƠ      | QUAN, THEO | CÁ NHÂN |                                       |                 |
|    |                                                                   | 10                   | ngay: 01/0//20 | 12 Den ngay: | 07/09/2012 |         |                                       |                 |
| тт | Họ và tên                                                         | Đã nhân              | Đã xử lý       |              | Đang xử lý |         | Chura xur lý                          | Đã chuyển       |
|    | T Sub day HDND dub                                                |                      | Đúng hạn       | Quá hạn      | Trong hạn  | Quá hạn |                                       | 20 000,00       |
| 1  | Lann dạo UBND tinn                                                | 2                    | 0              | 0            | 0          | 0       | 2                                     | 0               |
| 1  | Pho chu tịch 2                                                    | 3                    | 0              | U            | 0          | U       | 3                                     | v               |
|    | Chánh tiến nhàng                                                  | 1                    | 0              | 0            | 0          | 0       | 0                                     | 1               |
| 2  | Chann van phong                                                   | 1                    | 0              | 0            | 0          | 0       | 0                                     | 1               |
|    | Phong I                                                           |                      |                | 0            |            | 0       |                                       |                 |
| 3  | Trương phong I                                                    | 1                    | 0              | 0            | 0          | 0       | 1                                     | 0               |
| 4  | Van thư phong 1                                                   | 1                    | 1              | 0            | 0          | 0       | 0                                     | 0               |
|    | Xã Quải Cang                                                      | -                    | -              |              | -          | _       | -                                     |                 |
| 5  | VT Quải Cang                                                      | 1                    | 0              | 0            | 0          | 0       | 0                                     | 1               |
|    |                                                                   |                      |                |              |            | NG      | <b>ƯỜI TỐNG HỌ</b><br>Chánh văn phòng | ſΡ              |

> *Nhật ký công việc:* Liệt kê các thao tác trong ngày của người sử dụng chương trình

| CHỨC NĂNG            |            | Toàn b | ộ thao tác                                |                                 |                               |                                     |             |
|----------------------|------------|--------|-------------------------------------------|---------------------------------|-------------------------------|-------------------------------------|-------------|
| -                    |            |        |                                           |                                 |                               |                                     | * * * * = : |
| Cơ quan              | Cá nhân    |        | <b>Ngày giờ</b><br>06/09/2012 09:09:49 AM | <b>Người dùng</b><br>Văn thư Bộ | <b>Tên hệ thống  </b><br>vtbo | T <b>hao tác</b><br>Cập nhật VB đến |             |
| TTTH Văn bản đến     | *          |        | 06/09/2012 09:07:20 AM                    | Văn thư Bộ                      | vtbo                          | Cập nhật VB đến                     |             |
| TTTH Văn bản đi      | *          |        | 05/09/2012 04:17:09 PM                    | Văn thư Bộ                      | vtbo                          | Cập nhật văn bản đi                 |             |
| Tạo lập báo cáo      | *          |        | 05/09/2012 02:50:44 PM                    | Văn thư Bộ                      | vtbo                          | Cập nhật VB đến                     |             |
| Báo cáo tổng hợp     | *          |        | 05/09/2012 02:36:43 PM                    | Văn thư Bộ                      | vtbo                          | Tạo mới VB đến                      |             |
| Nhật ký công việc    | *          |        | 05/09/2012 02:28:25 PM                    | Văn thư Bộ                      | vtbo                          | Tạo mới VB đến                      |             |
| Toàn bộ thao tác tro | ong ngày   |        | 05/09/2012 10:13:03 AM                    | Văn thư Bộ                      | vtbo                          | Tạo mới VB đến                      |             |
| Thao tác trong ngày  | theo người |        | 05/09/2012 10:03:01 AM                    | Văn thư Bộ                      | vtbo                          | Xóa (các) văn bản đến               |             |
| Thao tác trong ngày  | theo loại  |        | 05/09/2012 09:59:17 AM                    | Văn thư Bộ                      | vtbo                          | Cập nhật VB đến                     |             |
| Toàn bộ thao tác     |            |        | 05/09/2012 09:58:37 AM                    | Chánh văn phòng                 | сvр                           | Chuyển xử lý                        |             |
| Theo ngày thao tac   | STOPS      |        | 05/09/2012 09:57:47 AM                    | Văn thư Bộ                      | vtbo                          | Tạo mới VB đến                      |             |
| Theo người thao tác  | c AC       |        | 05/09/2012 09:52:15 AM                    | Văn thư Bộ                      | vtbo                          | Cập nhật VB đến                     |             |
| Theo loại thao tác   |            |        | 05/09/2012 09:51:54 AM                    | Văn thư Bộ                      | vtbo                          | Cập nhật VB đến                     |             |
| Xóa nhật ký công việ | êc.        |        | 05/09/2012 09:51:29 AM                    | Văn thư Bộ                      | vtbo                          | Cập nhật VB đến                     |             |